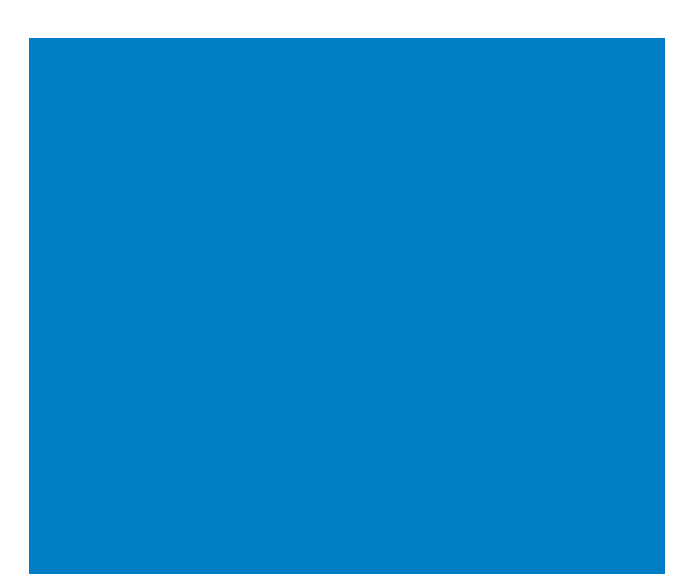

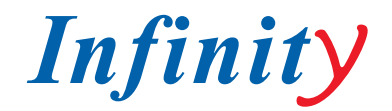

### РУКОВОДСТВО ПОЛЬЗОВАТЕЛЯ

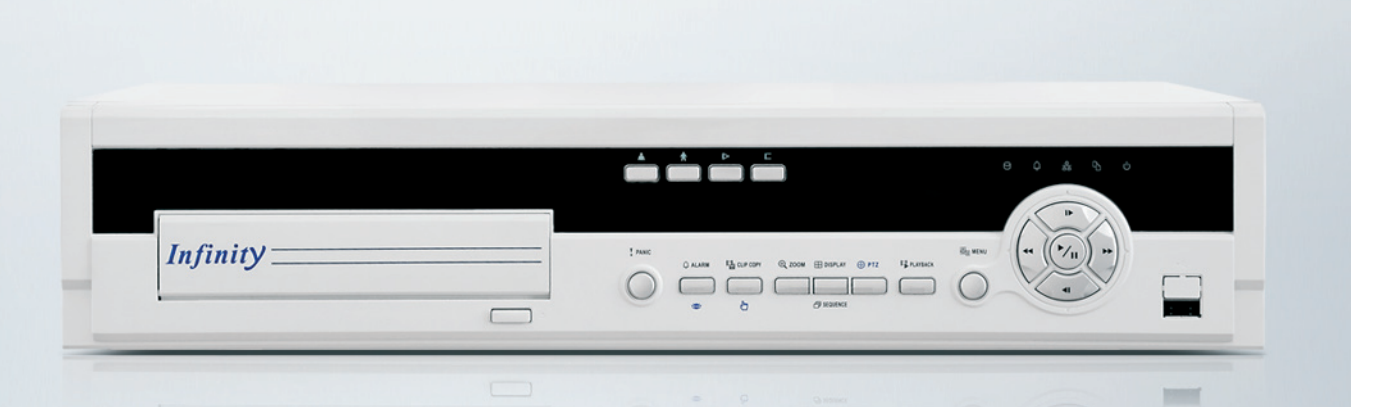

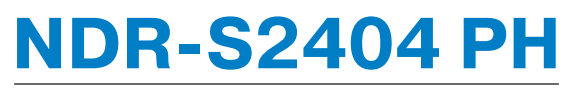

4-КАНАЛЬНЫЙ Н.264 ВИДЕОРЕГИСТРАТОР

www.infinity-cctv.ru

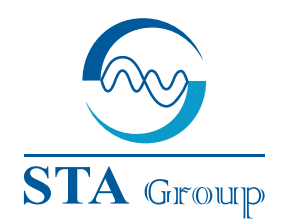

#### **Дистрибьюторский центр СТА**

107023, Россия, г. Москва, 1-й Электрозаводский пер., д 2 тел.: +7 495 221-0821, факс: +7 495 221-0820

198097, Россия, г. Санкт-Петербург, ул. Белоусова, д. 10 тел.: +7 812 493-4292, факс: +7 812 493-4290 www.sta.ru

## СТА электроника

03150, Украина, г. Киев, ул. Анри Барбюса, д. 3 тел.: +38 044 247-4717, факс: +38 044 247-4718

www.sta.com.ua

#### STA Grupa

LV-1019, Латвия, г. Рига, ул. Маскавас, д. 227 тел.: +371 6781 2400, факс: +371 6781 2401 www.sta.lv

#### STA tehniks

13418, Эстония, г. Таллинн, ул. Вырсе, д. 22 тел.: +372 651 9188, факс: +372 651 9182

www.sta.ee

www.infinity-cctv.ru

#### **STA Distribution Center**

2, 1y Elektrozavodsky pereulok, Moscow, 107023, Russia tel: +7 495 221-0821, fax: +7 495 221-0820

10, Belousova str., St. Petersburg, 198097, Russia tel.: +7 812 493-4292, fax: +7 812 493-4290 www.sta.ru

#### **STA** electronika

3, Anri Barbyusa str., Kiev, 03150, Ukraine tel.: +38 044 247-4717, fax: +38 044 247-4718 www.sta.com.ua

#### STA Grupa

227, Maskavas str., Riga, LV-1019, Latvia tel.: +371 6781 2400, fax: +371 6781 2401 www.sta.lv

#### **STA tehniks**

22, Vorse str., Tallinn, 13418, Estonia tel.: +372 651 9188, fax: +372 651 9182 www.sta.ee

# ОГЛАВЛЕНИЕ

| предс | ОСТЕРЕЖЕНИЯ И РЕКОМЕНДАЦИИ                     |
|-------|------------------------------------------------|
| ЗНАКО | МСТВО                                          |
|       | Характеристики                                 |
|       | Техническое описание                           |
| УСТАН | ОВКА                                           |
|       | Комплектация                                   |
|       | Необходимые инструменты для инсталляции        |
|       | Подключение видео входов                       |
|       | Соединение через сквозные видео выходы         |
|       | Подключение аудио канала                       |
|       | Выбор типа монитора vga или svhs               |
|       | Подключение монитора                           |
|       | Подключение сети                               |
|       | Подключение по порту rs-232c                   |
|       | Сброс настроек                                 |
|       | Подключение тревог                             |
|       | Соединение через порт rs-485                   |
|       | Подключение питания                            |
| конфі | ИГУРАЦИЯ DVR                                   |
|       | Передняя панель регистратора                   |
|       | Включение питания и вход в меню                |
|       | Окно быстрых настроек                          |
|       | Нормальные установки                           |
|       | Настройка режимов записи                       |
|       | Меню Event Action                              |
|       | Меню display                                   |
|       | Меню network setup                             |
|       | Меню lan setup                                 |
|       | Меню Modem Setup                               |
|       | Меню password setup screen                     |
|       | Меню config screen                             |
| ΟΠΕΡΑ | ции                                            |
|       | Turning on the power (выключения питания)      |
|       | Меню live monitoring                           |
|       | Recording video (запись видео)                 |
|       | Record audio (запись звука)                    |
|       | Playing recorded video (просмотр записанного в |
|       | Searching video (меню поиска)                  |
| прилс | ЭЖЕНИЕ А                                       |
| прилс | ЖЕНИЕ Б                                        |
| прилс | ЖЕНИЕ В                                        |
| прилс | ЭЖЕНИЕ Г                                       |
| прилс | ЖЕНИЕ Д                                        |

|        | 2      |
|--------|--------|
|        | 4      |
|        | 4      |
|        | 5      |
|        | 5      |
|        | 5      |
|        | 5      |
|        | 6      |
|        | 6      |
|        | 6      |
|        | 6      |
|        | 0      |
|        | 7      |
|        | 7      |
|        | ,<br>8 |
|        | 8      |
|        | 8      |
|        | 9      |
|        | 9      |
|        | 10     |
|        | 11     |
|        | 12     |
|        | 27     |
|        | 30     |
|        | 38     |
|        | 39     |
|        | 40     |
|        | 42     |
|        | 45     |
|        | 46     |
|        | 48     |
|        | 49     |
|        | 49     |
|        | 51     |
|        | 51     |
| видео) | 51     |
|        | 54     |
|        | 60     |
|        | 60     |
|        | 61     |
|        | 62     |
|        |        |

ВНИМАНИЕ

опасность поражения электрическим током не открывать ВНИМАНИЕ: не вскрывайте корпус прибора. Внутри устройства нет элементов, предназначенных для обслуживания пользователем. Обслуживание прибора должно выполняться квалифицированным персоналом.

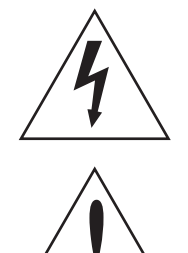

Данный символ служит для предупреждения пользователя о наличии незащищенного «опасного напряжения» внутри корпуса прибора, которое может быть достаточно сильным, чтобы вызвать риск поражения электрическим током.

Данный символ служит для обращения внимания пользователя на важные инструкции по эксплуатации или техобслуживанию в литературе, поставляемой вместе с прибором.

#### УВЕДОМЛЕНИЕ ОБ ИСПОЛЬЗОВАНИИ

Это оборудование протестировано и подчиняться пределам для класса цифровое устройство, в соответствии с частью 15 правил фед.Ком.По эл-связи. Эти пределы предназначены обеспечивать разумную защиту против вредной интерференции когда оборудование обслужено в коммерческой среде. Это оборудование генерирует, использует, и может излучить энергию высокая частоты и если не включенный и использованный в соответствии с руководством инструкции, может вызвать вредную интерференцию на радио связь. Действие этого оборудования в резидентной области вероятно вызовет вредную интерференцию, в этом случае потребители будут требуется корректировать интерференцию в своем собственном расходе.

Предупреждение: изменения или модификации явно не одобренное стороной ответственной за согласие могли бы аннулировать руководство потребителя, чтобы обслуживать оборудование.

Этот класс цифрового прибора удовлетворяет все требования канадской интерференции-причины норм оборудования.

#### ВАЖНАЯ ИНФОРМАЦИЯ

#### Прочитайте инструкцию

До начала работы по установке и настройке регистратора прочитайте инструкцию пользователя

#### Сохраните инструкцию

Позаботьтесь о сохранении инструкции в изначальном виде (избегай утерю страниц).

#### Чистота

Перед чисткой оборудования не забудьте отключить его от питания. Так же необходимо избегать попадания жидкости в регистратор.

#### Подключения

Ни когда не подключайте к работающему регистратору какие либо дополнения так как это может привести к удару электрическим током и повреждению устройства.

#### Вода и Влажность

Не используйте предмет рядом с источником воды

#### Установка

Не устанавливайте оборудование на не ровную поверхность. На не устойчивые крепления, так как есть вероятность падения оборудования, что может привести к травмам персонала и почти оборудования. Пользуйтесь установочными инструкциями.

#### Мощность питания

Оборудование должно подключатся только к тому источнику питания, который соответствует указанной маркировки на регистраторе.

#### Молнии

Для защиты от молнии, необходимо отключить регистратор от антенны или линии передачи информации во избежание попадания молнии и повреждения регистратора.

#### Перегрузка

Не нарушайте целостность кабеля питания, так как это может привести к повреждению оборудования или травме персонала.

#### Объекты и жидкости

Не прикасайтесь металлическими объектами (гвозди, отвертки) к работающим частям устройства, и не проливайте жидкость на части под напряжением, это может повредить оборудование или вас.

#### Обслуживание

Во избежание трав и поломки оборудования обслуживание оборудование должны проводить специалисты.

#### Повреждения, требующие ремонта в сервисе

Перед вызовом технических специалистов снимите регистратор с точек крепления и убедитесь:

- Силовой кабель не поврежден.
- Не была пролита жидкость на регистратор.
- Убедитесь что регистратор не залило дождем.
- Что установка и настройка регистратора была выполнена согласно инструкции по установке.
   Устройство подключенные к регистратору находятся в исправности и не наносят ему вред.
- Что произошло падения устройства.
- Если устройство сообщает вам о необходимости вызова специалиста.

#### Замена частей

Замену частей регистратора должен проводить специалист технической службы.

#### Проверка состояния

Проверку состояния работы регистратора должен проводить технический специалист.

#### Область установки

Место установки должен определять технический специалист.

#### Использование батареи

Внимание: при использование батареи есть риск повреждения регистратора

#### Рабочая температура

Максимально возможная температура определяется установщиком в момент установки.

#### Поднятие рабочей температуры

Поднятие рабочей температуры регистратора возможно за счет установку в рабочую зону (стой-ку, крепления и тд) систем охлаждения.

#### Сокращения воздушных потоков

Установка оборудования должна соответствовать нормам охлаждения воздуха в регистраторе, для надежной работы.

#### Механическая нагрузка

Установка оборудования должна избегать механических нагрузок способных повредить корпус регистратора и его частей.

#### Перегрузка схемы

Для избегания перегрузки системы вы должны использовать подходящие по мощности источники питания и соблюдать максимальное количество подключенных предметов.

#### Надежное заземление

Регистратор должен иметь хорошее заземление.

# 1. 3HAKOMCTBO

### 1.1 ХАРАКТЕРИСТИКИ

Ваш цветной цифровой видеорегистратор (DVR) обеспечивает запись возможностей для 4 вводов камеры. Это обеспечивает исключительное картинное качество, как в живом видео так и режимах воспроизведения и предлагает следующее характеристик:

- 4 видео входа
- Авто выбор между системами PAL и NTSC
- Совместимый (NTSC или PAL) и B&W (CCIR или EIA-170) видео режим
- Мощная система поиска (дата/время, календарь, событию)
- Запись 120 NTSC кадров в секунду (100 PAL кадров в секунду)
- "Loop-Through" видео соединение
- Режим кольцевой записи
- Продолжение записи при архивирование, обращение по сети и просмотре
- Использование дружественного интерфейса
- Различные режимы записи (Время, Событие, Пред события)
- Аудио запись и просмотр
- Тревожные подключения : Вход, Выход and Сброс входов
- Тревожный сигнал
- Подключение регистратора через модем или сеть

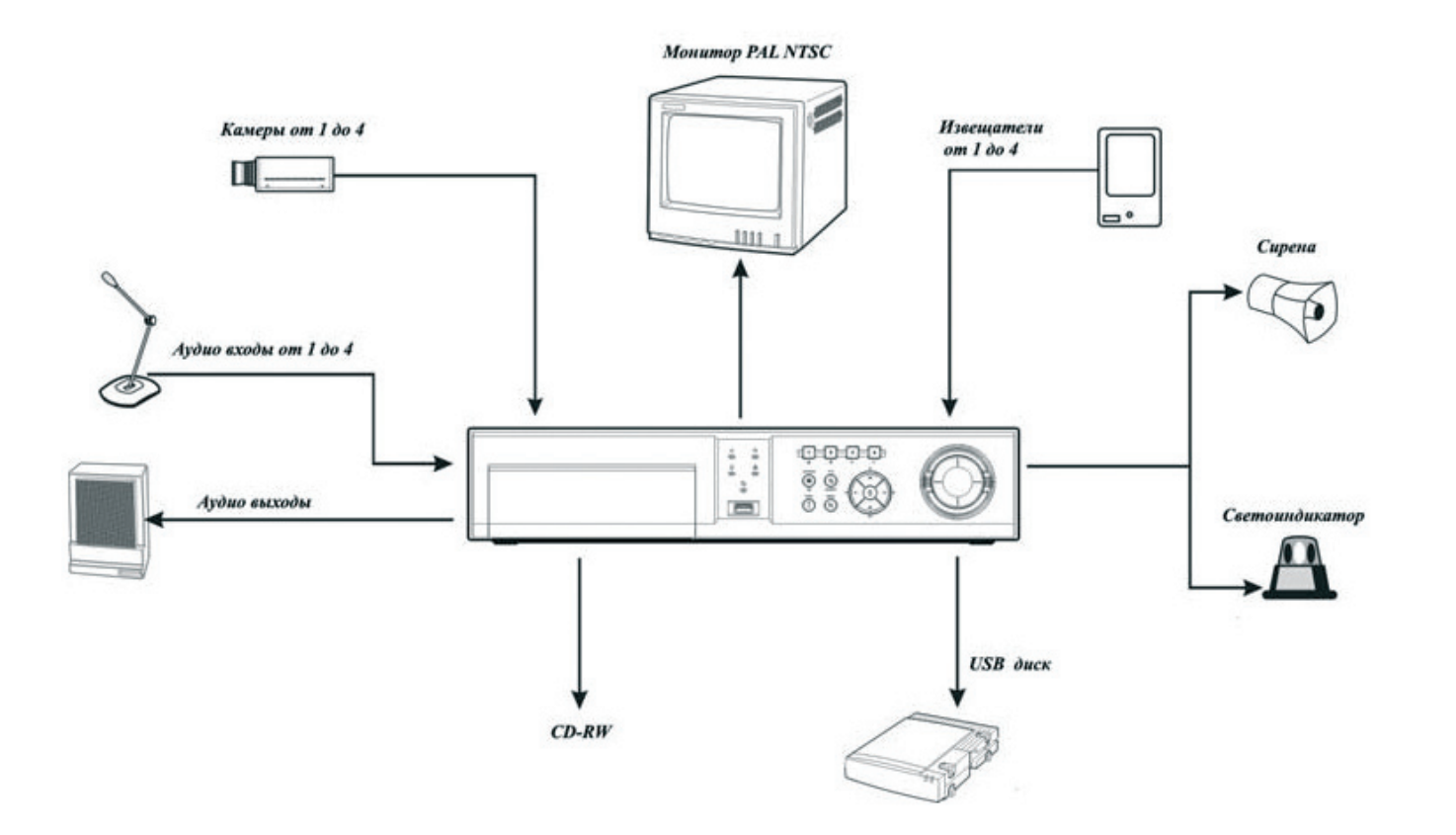

### 1.2 ТЕХНИЧЕСКОЕ ОПИСАНИЕ

Ваш новый DVR может заменить мультиплексор и видеомагнитофон, и сделать вашу работу более простой и надежной.

DVR конвертирует записи в формат NTSC или PAL и записывает их на встроенный жесткий диск. Использование жесткого диска как средства записи, позволяет получить доступ к информации в любой момент. Вы можете просматривать запись не останавливая процесс записи.

DVR имеет ряд преимуществ перед аналоговыми средствами записи. Цифровой регистратор не нуждается в отдельной настройки трека, вы можете прокручивать запись назад вперед с заданной вами скоростью. Регистратор может помечать запись согласно журналу событий.

DVR может писать как по событиям так и по заданному времени. Он может различать (если установлена эта функция) праздники и выходные.

DVR может сообщать вам когда диск переполнен или (если установлена эта функция) заменять старые записи новыми

DVR использует свою систему шифрования данных что делает эту запись защищенной.

Вы можете удаленно (через модем, сеть) управлять характеристиками своего DVR. Так же вы можете делать копировании данных при помощи USB носителей.

# 2. УСТАНОВКА

### 2.1 КОМПЛЕКТАЦИЯ

Состав:

- Цифровой видеорегистратор
- Кабель питания
- Инструкция пользователя
- Диск с набором программ RAS
- Болты для добавления жесткого диска

## 2.2 НЕОБХОДИМЫЕ ИНСТРУМЕНТЫ ДЛЯ ИНСТАЛЛЯЦИИ

Для установки DVR вам не потребуются особенные инструменты. Внимательно изучите инструкции и разместите регистратор в своей системе

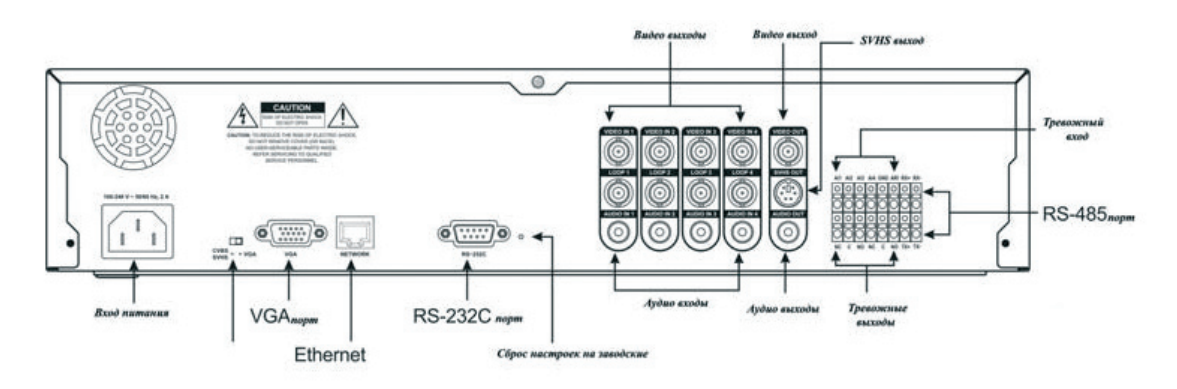

УСТАНОВКА

### 2.3 ПОДКЛЮЧЕНИЕ ВИДЕО ВХОДОВ

Соедините при помощи коаксиального кабеля с BNS разъемами источник видео сигнала и регистратор.

### 2.4 СОЕДИНЕНИЕ ЧЕРЕЗ СКВОЗНЫЕ ВИДЕО ВЫХОДЫ

При желание вы можете вывести получаемый сигнал на регистратор на другое устройство используя сквозные видео выходы.

**Замечание:** При подключение через эти входы другого регистратора (или подобного устройства) есть вероятность потери качества изображения.

### 2.5 ПОДКЛЮЧЕНИЕ АУДИО КАНАЛА

Ваш DVR может записывать звук, для этого достаточно подключить источник аудио сигнала к регистратору.

AUDIO IN 1 AUDIO IN 2 AUDIO IN 3 AUDIO IN 4 AUDIO OUT

VIDEO IN 3

LOOP 3

6

VIDEO IN 4

LOOP 4

VIDEO IN 1

LOOP 1

VIDEO IN 2

LOOP 2

**Замечание:** Пользователь должен осознавать ответственность за запись звука.

Ваш не регистратор не имеет встроенного аудио усилителя, для качества сигнала рекомендуется его усиливать.

### 2.6 ВЫБОР ТИПА МОНИТОРА VGA ИЛИ SVHS

Вы можете выбрать между двумя режимами отображения (видами сигнала на монитор). Это может быть и VGA монитор или SVHS.

**Замечание:** Ваш DVR не может работать с некоторыми моделями ЛСД мониторов.

Вы не можете выбирать тип монитора на работающем DVR, это возможно сделать только при выключенном регистраторе.

### 2.7 ПОДКЛЮЧЕНИЕ МОНИТОРА

#### ПОДКЛЮЧЕНИЕ АНАЛОГОВОГО МОНИТОРА

Подключите аналоговый монитор в соответствующие разъемы.

Замечание : Для подключение монитора выберите соответствующий режим Если ваш монитор имеет SVHS выход вы получите картинку более высокого качества. Два выхода Video OUT и SVHS Out могут быть подключены к индивидуальным мониторам.

### ПОДКЛЮЧЕНИЕ RGB МОНИТОРА

Этот порт используется для подключения цифрового монитора. Для подключения рекомендуется использовать стандартный кабель VGA.

Замечание : Для подключения монитора VGA выключите регистратор и переключите его в режим VGA

### 2.8 ПОДКЛЮЧЕНИЕ СЕТИ

DVR может работать по сети 10/100Mb Ethernet. Подключите сетевой кабель в разъему на DVR. DVR можно управлять через сеть: устанавливать настройки, включать и выключать запись, проводить архивирование.

### 2.9 ПОДКЛЮЧЕНИЕ ПО ПОРТУ RS-232C

An RS-232C возможно подключение внешнего модема для удаленного контроля, подключение клавиатуры. Для подключения модема используется кабель DB-9S. Более подробно смотрите дальше.

Замечание : DVR не снабжается модемом в обычной комплектации.

### 2.10 CEPOC HACTPOEK

Сброс настроек на заводские параметра производится посредством нажатия кнопки сброса. Она находится рядом с портом RS-232C.

**Предупреждение:** При нажатие это клавиши все сделанные вами настройки регистратора будет удалены.

Для сброса настроек выполните следующие действия:

- Выключите DVR.
- Включите снова.
- Пока DVR загружается, нажмите кнопку она расположена, возле порта RS-232C.
- Держите кнопку, пока не загорится СИД на передней панели.

**Замечание** : Когда произошел сброс параметров то все СИДы на панели моргнут три раза.

• Отпустите кнопку. После этого все параметры выставлены по умолчанию.

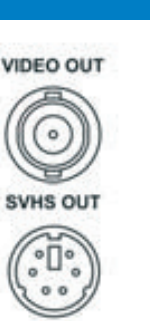

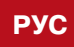

УСТАНОВКА

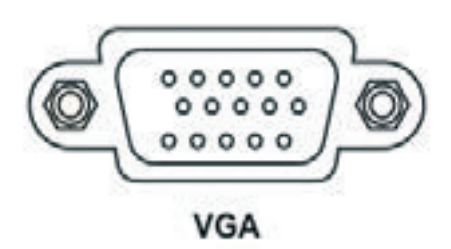

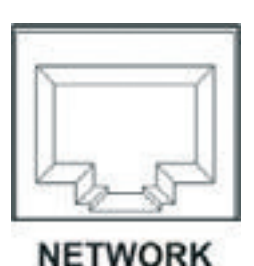

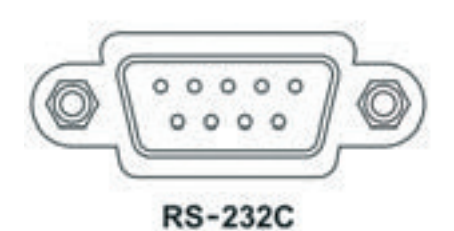

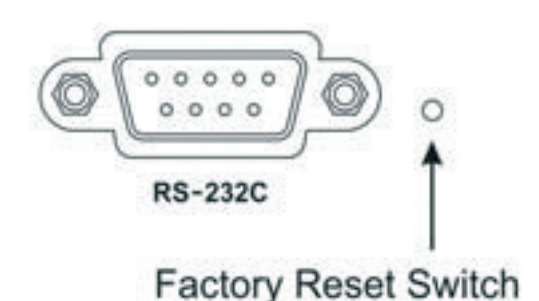

### 2.11 ПОДКЛЮЧЕНИЕ ПО ПОРТУ RS-232C

Замечание : Для подключения кабеля к тревожному входу вам необходимо зажать кнопку над входом провода и после этого поместить туда кабель

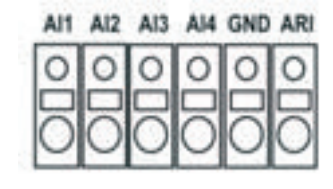

### АІ 1 ТО 4 (ВХОД ТРЕВОГИ)

Вы можете использовать внешние устройства, чтобы активировать DVR, для

реакции на события. Механические или электрические ключи могут быть подключены в AI разъемов (Alarm In) и GND (земля). Напряжение порога для H3 (нормально Закрытого), - выше 4.3В и должно быть стабильный по крайней мере 0.5 секунд, для точно обноружения. Для HO (Нормально открытой), напряжение порога - нижеуказанный 0.3V. Подробнее см ниже.

#### ТРЕВОЖНЫЕ ВЫХОДЫ

Внешний сигнал на Alarm Reset In может быть использован дл того что бы воспроизводить сигнал Alarm Out на внутренний зуммер DVR's. Механические или электрические ключи могут быть подключаться в ARI разъемов (Alarm Reset In) и GND (Земля). Напряжение порога - ниже 0.3V и должно быть стабильный по крайней мере 0.5 секунд, которые нужно обнаруживаться. Подключите провода к ARI разъемов (Alarm Reset In) и GND (Ground).

DVR может активизировать внешние устройства такие как сирена и внешний СИД. Механическое или электрическое устройство могут подключаться к Н.З. или Н.О. и общему. Разрешения по питанию 0.5 А для125 В перм тока, 1 А для 30 В перм тока.

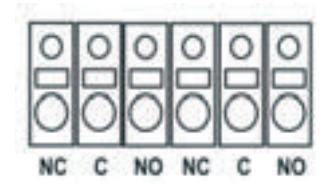

### 2.12 СОЕДИНЕНИЕ ЧЕРЕЗ ПОРТ RS-485

К DVR можно подключать: управляющие клавиатуры, так же можно подключать PTZ (pan, tilt, zoom) камеры. Подключаются они через RX-/TX- и RX+/ TX+ и для контроля системы TX-/RX- and TX+/RX+ (соответственно).

Через USB порт можно подключить к регистратору CD-RW, диск для архивации данных. Кабель для подключения USB не должен быть больше 2.5 метров.

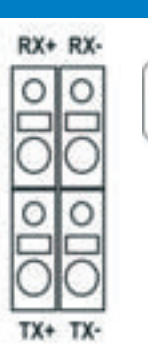

### 2.13 ПОДКЛЮЧЕНИЕ ПИТАНИЯ

Подключите кабель питания в разъем.

**Внимание:** будьте внимательны при выборе силового шнура. Он не должне быть поврежденным или помятым. Его нельзя укладывать под ковер. Если у вас нет заземления не переделывайти вилку питания!

Ваша dvr уже готова к работе.

# 3. КОНФИГУРАЦИЯ

### 3.1 ПЕРЕДНЯЯ ПАНЕЛЬ РЕГИСТРАТОРА

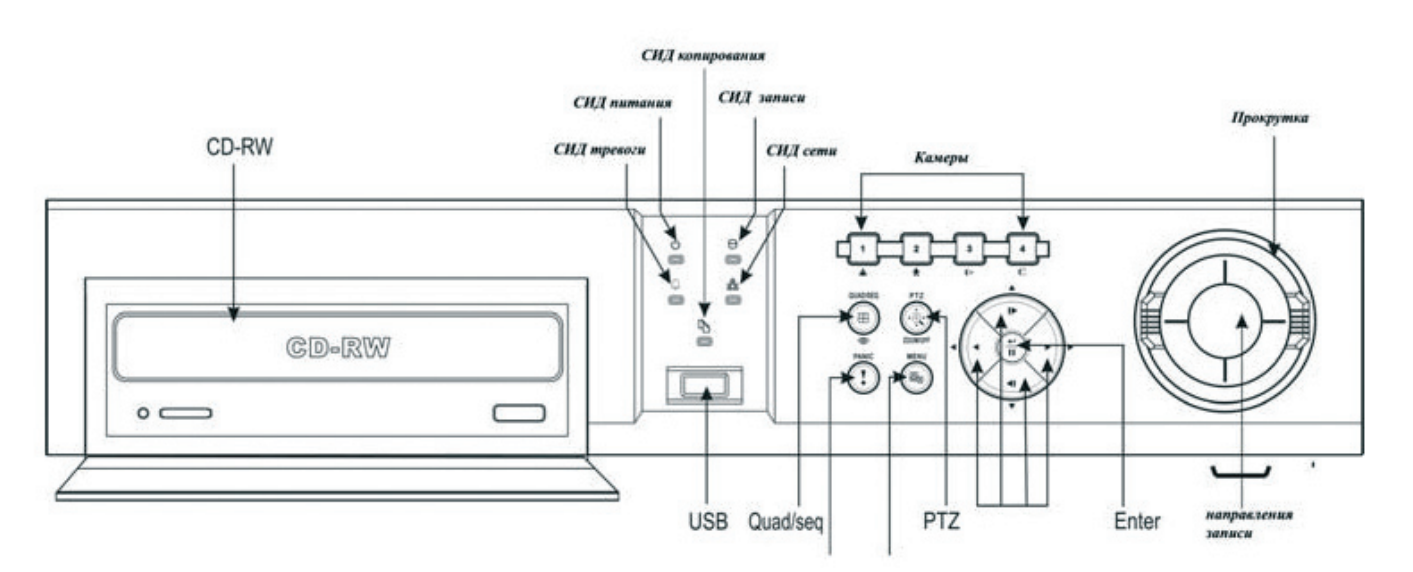

Многие кнопки на регистраторе имеют не сколько значений. Далее будут рассмотрены их функции. Уделите прочтению данной статьи несколько минут и в последующим у вас будет возникать минимум вопросов.

**Замечание** : Отдельно кнопка тревоги не предусмотрена. Нажатие любой кнопки на панели сбрасывает тревогу такие как сигнал. Потом вы будите использовать эту функцию при PTZ режиме.

#### СИД ПИТАНИЯ

Говорит о том что питание к регистратору подключено

#### СИД ТРЕВОГИ

Сообщает о наличии тревожного сигнала

#### СИД ЗАПИСИ

Отображает то что регистратор находиться в режиме записи. Когда регистратор пишет в тревожном режиме то он мигает.

#### СИД СЕТИ

Отображает то что регистратор работает по сети.

#### СИД КОПИРОВАНИЯ

Отображает то что регистратор в данный момент копирует информацию (USИ или CD-RW)

### КОНФИГУРАЦИЯ

### ВЫБОР КАМЕРЫ (1 ИЛИ 4)

Нажав одну из клавиш вы можете выбрать отображение картинки которую вы хотите видеть на мониторе это может быть и одна камера а может быть и режим мультиплексирования. Так же он используется для вода пароля. При переходе в режим РТZ. Нажатие кнопки CAMERA 1 приближает zoom в режиме РТZ, и нажатие CAMERA 2 удаляет zooms в режиме РТZ. CAMERA 3 используют для регулировки дальнего фокуса в режиме РТZ . Кнопка CAMERA 4 для регулировки ближнего фокуса в режиме РТZ.

### QUAD/SEQ KHOIKA

Нажав кнопку QUAD/SEQ кнопку вы получаете возможность изменять изображение 2x2. Зайдя в режим РТZ вы можете задавать метки.

### РТΖ КНОПКА

Нажмите кнопку РТZ и вы откроете меню Pan/Tilt/ Zoom меню позволяет контролировать камеру. В режиме PTZ нажмите кнопку PTZ и перейдете к меню управления функциями PTZ. Если PTZ свойства не были установлены для соответствующей камеры PTZ вы сможете увеличивать изображение.

Нажатие кнопки PTZ режиме просмотра дает вам возможно zoom.

**Замечание :** Когда DVR в режиме PTZ вокруг изображения отображается белая линия. В режиме zoom у вас на экране отображается квадрат который указывает на ту область, которая будет увеличена.

#### КНОПКА ПАНИКИ

Нажмите кнопку PANIC для активации записи всех подключенных к DVR камер, запись начнется немедленно. При повторном нажатии запись остановиться.

Замечание : Когда DVR находиться в режиме записи в углу каждого экрана горит красная точка. Когда DVR в режиме панической записи рядом с красной точкой отображается знак . А СИД записи мигает.

#### КНОПКА МЕНЮ

Нажмите кнопку MENU и вы перейдете в меню регистратора. Вам необходимо иметь пароль администратора для входа в основное меню. Так же эта кнопка открывает меню в других режимах.

#### ВВОД И ПАУЗА

Это кнопка подтверждения ваших операций. Нажав кнопку ENTER/PAUSE вы остановите изображение. При нажатие кнопки на экране отображается значок. Еще одно нажатие ENTER/PAUSE вы вернетесь в режим реального просмотра

#### СТРЕЛКИ УПРАВЛЕНИЯ

Стрелки управления позволяют вам легко перемещается по GUI. Так же ими можно управлять масштабом в режиме PTZ.

В режиме просмотра вы можете направлением просмотра записи при помощи кнопок **44**, **44** и **444** или **b**, **b** b и **b** b **b**.

Для входа в режим просмотра необходимо ввести пароль администратора.

#### ПЕРЕМОТКА

#### ВЫБОР НАПРАВЛЕНИЯ

Вы можете выбрать направления просмотра записи. Так же вы можете выставить IP адрес в меню сети и в других меню вы можете выставлять значения.

### 3.2 ВКЛЮЧЕНИЕ ПИТАНИЯ И ВХОД В МЕНЮ

Для включения питания вам необходимо включить кабель в разъем на регистраторе.

#### ВХОД В «МЕНЮ»

- При первом входе меню регистратора вы должны будете заполнить все соответствующие пункты (время, дата, язык, количество камер, режим записи, аудио, удаленный контроль, IP адрес и пароль).
- Нажмите кнопку MENU появится окно ввода пароля.
- Введите пароль для входа и нажмите Изначально пароль 4321. У вас есть возможность работы с двумя видами окно установок: Быстрый и Нормальный.

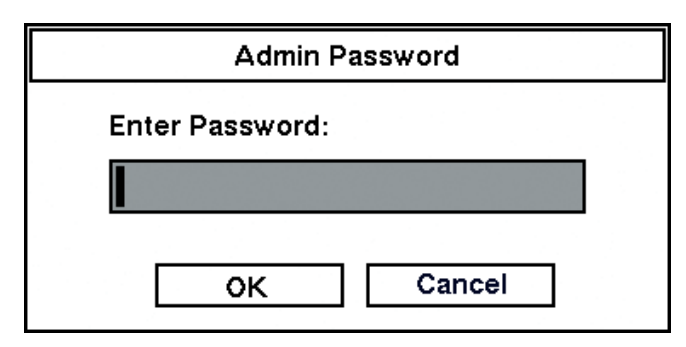

### 3.3 ОКНО БЫСТРЫХ НАСТРОЕК

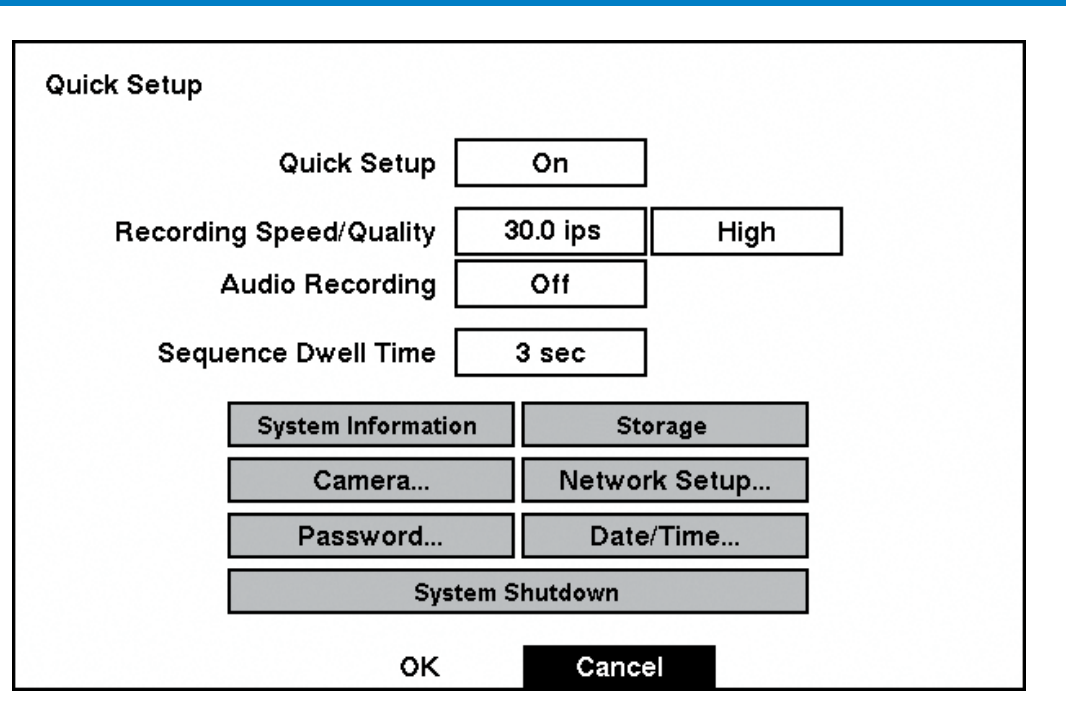

Меню Быстрых настроек позволяет пользователю быстро настроит DVR для работы. Использую стрелки вы можете свободно передвигаться по пунктам меню а кнопка ← подтверждает ваши действия.

Для перехода в режим Нормальных настроек нажмите ч на строчке Быстрые настройки и выберите OFF тогда вы перейдете в нормальный режим.

Так же вы должны выставить Recording Speed/Quality, и выбрать сколько кадров в секунду вы хотите записывать от 0.5 до 25 в PAL.

**Замечание** : Максимальная скорость записи по камере равна 25 кадров в секунду Recording Speed/Quality имеет три варианта настройки Very High, High, Standard и Low.

Выбрав вариант записи по камере вы можете Audio Recording поставить в On (вкл) или Off (выкл).

Замечание : Помните не законная запись звука карается законом.

- Установка режима листания с задержкой от 3 до 60 секунд.
- Selecting System Information обновление системной информации
- Selecting Storage... проверить установленные диски и их объем.
- Selecting Camera... проверить информации о камерах .
- Selecting Network Setup... проверка настроек сети.
- Selecting Password... меню смены пароля.
- Selecting Date/Time... установка Даты / времени.
- Selecting System Shutdown меню выключения паро знать пароль администратора.

#### КОНФИГУРАЦИЯ

) секунд. й информации и и их объем. рах .

Selecting System Shutdown меню выключения пароля, для выключения регистратора вам необходимо

### 3.4 НОРМАЛЬНЫЕ УСТАНОВКИ

| <b>- -</b>         | 2 |         | 迴直   | •3   | ۲ă |
|--------------------|---|---------|------|------|----|
| System             |   |         |      |      |    |
| System Information |   |         |      |      |    |
| Date/Time          |   |         |      |      |    |
| System Check       |   |         |      |      |    |
| Storage            |   |         |      |      |    |
| System Log         |   |         |      |      |    |
| System Shutdown    |   |         |      |      |    |
|                    |   |         |      |      |    |
| ▲►▲▼ Select        | Ţ | ) Enter | MENU | Exit |    |

#### SYSTEM INFORMATION

Для входа в System Information нажмите - Отобразиться меню.

| System Information |                                 |
|--------------------|---------------------------------|
| Site Description   |                                 |
| Unit ID            | 0                               |
| Language           | English                         |
| Disk Usage         | 98.7 GB remains / 236.8GB total |
| Recorded From      | 2004-05-06 21:03:05             |
| То                 | 2004-05-12 13:25:51             |
|                    | Change                          |
|                    |                                 |
|                    | Close                           |

В System Information можете проводить обновление программного средства регистратора, устанавливать ID для работы нескольких регистраторов. Для подтверждения изменений нажмите -

# System Information Change Site Description Unit ID 0 Language English H/W Version 3.0 S/W Version 1.0.0 oк

Установите курсор на Site Description и нажмите. Появится виртуальная клавиатура -

|     |      |   |   | Sit | e D | esc | ript | tion | 1 |    |     |    |
|-----|------|---|---|-----|-----|-----|------|------|---|----|-----|----|
| Sit | e 0' | 1 |   |     |     |     |      |      |   |    |     |    |
| a   | b    | С | d | е   | f   | g   | h    | i    | j | k  | Ι   | Μ  |
| n   | 0    | р | q | r   | S   | t   | u    | v    | w | X  | У   | Ζ  |
| 1   | 2    | 3 | 4 | 5   | 6   | 7   | 8    | 9    | 0 | -  | =   | 1  |
| ]   | ]    | ; | , | ,   | •   | 1   | 1    |      |   | Sp | ace |    |
|     | 仑    |   | + | X   |     |     |      |      |   |    | Clo | se |

- Вы можете вводить нужное вам название и утверждать их кнопкой Стрелками передвигать на сле-• введенных символов Х Вы можете ввести до 20 символов.
- После окончания нажмите 🕂
- Войдите в пункт Unit ID и введите номер. Unit ID определяет номер DVR в сети (если вы используете не один DVR). Вы не можете установить один и тот же номер для двух DVR сети.
- Войдите в пункт Language и нажмите 🕂 Выберите язык необходимый вам и нажмите 🛏 •
- Этот пункт обозначает H/W Version и S/W Version версию программного продукта установленного на DVR.

Замечание : Вы можете проводить обновление программного продукта, от этого меню будет меняться. Для обновления программного продукта DVR нужно воспользоваться USB носителем с файлами обновления. Зайдите в Upgrade... и нажмите + Появятся окно, в котором будут отображены файлы об-

• новления.

Замечание : Если в вашем DVR не установлен жесткий диск, то обновление будет не возможно. Если файловая система устройства подключенного к DVR через USB порт, не FAT 16 или FAT 32 то вам необходимо отформатировать носитель в данную систему.

### КОНФИГУРАЦИЯ

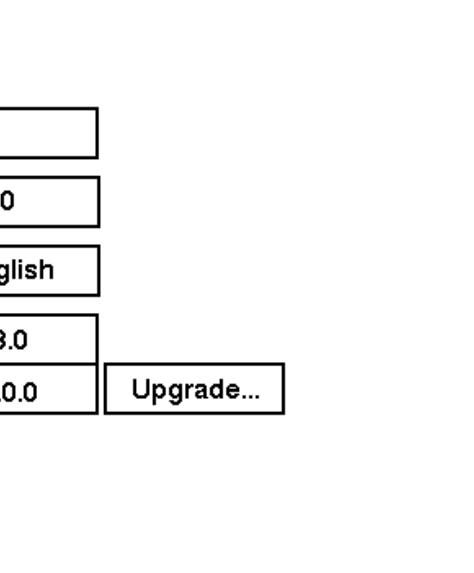

#### Cancel

дующею позицию. Нажав ♦ вы бдите вводить большие буквы, ◄ удаление лишних букв, удаление

| ystem Information Change |  |
|--------------------------|--|
| Site Description         |  |
| System Upgrade           |  |
|                          |  |
|                          |  |
| Start Cancel             |  |
|                          |  |
|                          |  |
| OK Cancel                |  |

Нажмите Start, и введите пароль администратора для начала обновления. Система перезагрузиться автоматически когда обновление будет закончено

Замечание : Только администратор может проводить обновление. Вы не можете проводить обновление программного продукта если делаете архивирование.

Для сохранение сделанных вами изменений нажмите ОК и клавишу - Выберите Cancel для выхода без сохранения

#### УСТАНОВКА ДАТЫ/ВРЕМЕНИ

Водите в меню Date/Time оно находиться в основном меню . Date/Time ниже приведено изображение окна.

| Date/Time            |                                   |
|----------------------|-----------------------------------|
| Date/Time            | 2004-03-17 00:05:19               |
| Time Zone            | GMT-05:00 Eastern Time (US & Cana |
| Daylight Saving Time | 011                               |
|                      | Holiday Setup                     |
|                      | Time Sync                         |
| Date Format          | YYYY-MM-DD                        |
| Time Format          | 24 Hours                          |
|                      | DK. Cancel                        |

Внимание: Если изменяете, время и дата на DVR, то все имеющиеся даные со старыми временными установками будут удалены!

- Войдите в меню Date/Time и установите Число/Месяц/Год нажатием кнопки При помощи стрелок выставите нужную вам дату и нажатием кнопки ← подтвердите.
- Войдите в меню Date/Time и установите время нажатием кнопки При помощи стрелок выставите • нужную вам дату и нажатием кнопки ч подтвердите.

Замечание: Часы будут переустановлены, после того как вы перезапустите данный пункт меню.

- Войдите в меню Time Zone нажатием кнопки Установите временную зону в которой вы находитесь, для подтверждения нажмите 🕂
- Войдите в меню Daylight Saving Time нажатием кнопки Выберите между On и Off и нажмите для • подтверждения.
- Войдите в меню Holiday Setup... нажатием кнопки ч. Вы можете добавить праздник Add: и нажмите ч. Введите дату праздника.
- Для ввода даты пользуйтесь стрелками. Нажмите для подтверждения ввода даты. Дата может быть удалена для этого нажмите Х и для подтверждения нажмите ↔

Замечание : Праздники должны меняться в зависимости от времени года.

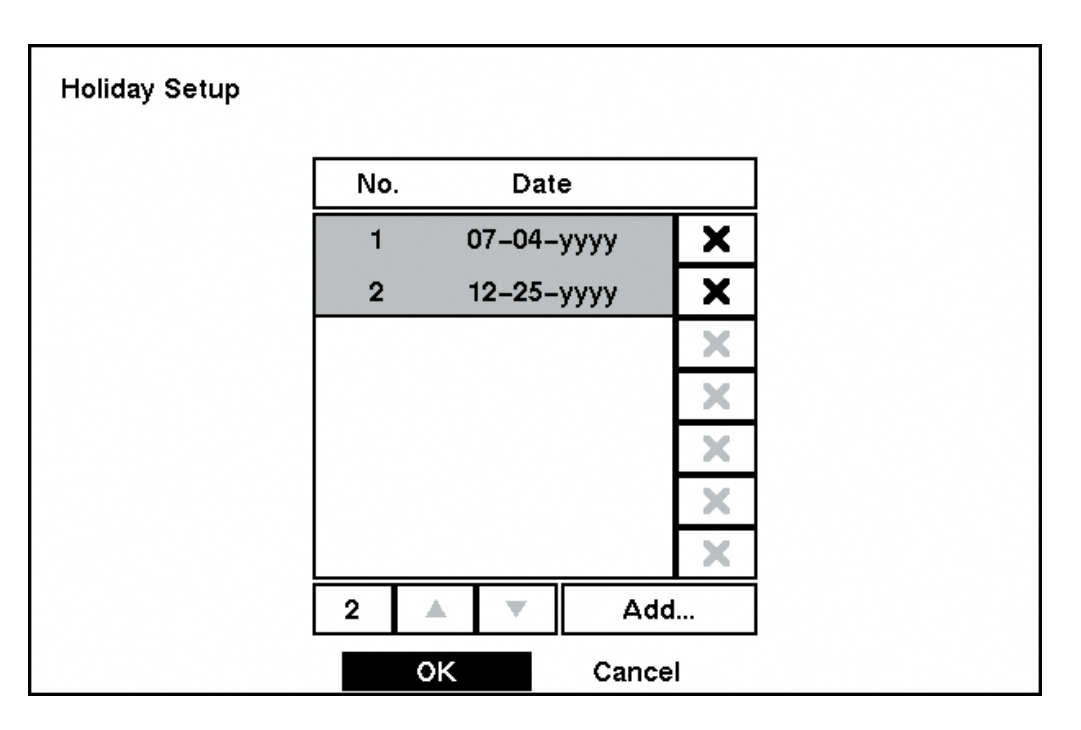

Для сохранения внесенных вами изменений нажмите ОК и - Для отмены Cancel еи вы выйдете без сохранения.

У вашего DVR есть такая функция как синхронизация времени с другими DVR или с Серверами. Для установки данной возможности войдите в меню Time Sync

| Time Sync            |               |        |
|----------------------|---------------|--------|
| Automatic Time Sync  | Off           |        |
| SNTP Server          | 192.168.1.129 |        |
| Interval             | 30 min.       |        |
| System Clock         | -             |        |
| Server Clock         | -             | Update |
| Next Synchronization | -             | Now    |
| Run as Server        | Off           |        |
|                      |               |        |
| ок                   | Cancel        |        |

- Пункт Automatic Time Sync для настройки нажмите Выберите между On и Off.
- Пункт SNTP Server для настройки нажмите ↔ Введите IP адрес сервера используя для этого стрелки Up и Down.
- Пункт Interval для настройки нажмите Установите интервал синхронизации от 30 до 300 минут.
- Пункт System Clock отображает установленное время на DVR.
- Пункт Server Clock время на сервере времени. Для обновления времени на DVR нажмите Update для подтверждения нажмите ч.

Замечание : Server Clock отображает " – " когда ваш DVR не может установить связь с сервером времени.

Пункт Next Synchronization отображает время когда будет следующая синхронизация времени с сервером времени, нажав Now... ч и вы проведете синхронизацию в этот момент времени.

Замечание : Когда нажмите Now..., все записи на DVR сделанные до указанной даты будут удалены! Если DVR не может установить связь с сервером времени в течение 1 минуты от откладывает синхронизацию времени, при последующей синхронизации есть вероятность потери существующей базы данных. Для принудительной синхронизации нажмите Now....

- Пункт Run as Server имеет две настройки On и Off. для настройки нажмите -
- Для подтверждения введенной информации нажмите ОК и кнопку ↔ Нажмите Cancel Для выхода без изменений
- Пункт Date Format для входа нажмите Выбираете формат даты:

MM-DD-YYYY DD-MM-YYYY YYYY-MM-DD MM/DD/YYYY DD/MM/YYYY YYYY/MM/DD

- Так же вы можете выбрать Time Format. DVR можно выбрать между 12 Hours (AM/PM) и 24 Hours (military time).
- Для сохранения изменений нажмите OK. Для выхода без изменений Cancel и вы выйдете без сохранения.

#### 16 | NDR-S2404 PH

#### ПРОВЕРКА СИСТЕМЫ

Пункт System Check в меню для входа нажмите - Для входа нажмите - button.

| System Che | ck      |      |      |    |                  |        |
|------------|---------|------|------|----|------------------|--------|
|            |         | Co   | nfig | Al | arm Out / Notify |        |
|            | Check P | oint | On/O | ff | Interval         | Status |
|            | Syste   | m    | Off  |    | 1 Hour           |        |
|            | Recor   | ġ    | Off  |    | 1 Hour           |        |
|            | Alarm I | n 1  | Off  |    | 1 Hour           |        |
|            | Alarm I | n 2  | Off  |    | 1 Hour           |        |
|            | Alarm I | n 3  | Off  |    | 1 Hour           |        |
|            | Alarm I | n 4  | Off  |    | 1 Hour           |        |
|            |         |      |      |    |                  |        |

οк

- выдавать сообщения при наличии ошибки.
- Interval- для входа нажмите -, определяет как часто должен проводить проверку по заданному параметру DVR. Она может варьироваться от 1 часа до 30 дней.
- Good то ошибок нет, Bad то произошла ошибка при проведение проверки.

Пункты Alarm Out / Notify и System Check – Alarm Out / Notify:

| System Check |             |        |             |        |  |  |  |
|--------------|-------------|--------|-------------|--------|--|--|--|
|              | _ <         | Config | Alarm Out / | Notify |  |  |  |
|              | Check Point | Ala    | arm Out     | Notify |  |  |  |
|              | System      |        | -           | 110    |  |  |  |
|              | Record      |        | -           | 110    |  |  |  |
|              |             |        |             |        |  |  |  |
|              |             |        |             |        |  |  |  |
|              |             |        |             |        |  |  |  |
|              |             |        |             |        |  |  |  |
|              |             |        |             |        |  |  |  |
|              |             |        |             |        |  |  |  |
|              |             | ок     | Cano        | el .   |  |  |  |

Alarm Out -для входа нажмите ,установка данного параметра дает вам возможность вывести тревожный сигнал при возникновение проблем у DVR, таким внешним устройством может быть сирена.

Замечание : Alarm Out нельзя установить для пункта System.

Пункт Notify - для входа нажмите, имеет выбор среди двух позиций это либо On или Off. Если стоит On то DVR сообщает о результатах проверки системы System (Good) или Record (Bad).

### КОНФИГУРАЦИЯ

#### Cancel

Все пункты проверки имеют два положения On и Off. Когда включена проверка ошибок то DVR будет

Status -для входа нажмите ч, определяет в каком состояние находятся проверяемые пункты, если он

#### **MEHIO STORAGE**

Меню Storage находиться в меню для входа нажмите ч.

| ŝ | Storag | e                  |           |    |                  |
|---|--------|--------------------|-----------|----|------------------|
| [ | No.    | Туре               | Status    | °C | Usage            |
| [ | 1      | IDE(80.0 GB)       | Good      | _  | Rec. On          |
| [ | 2      | IDE(80.0 GB)       | Good      | _  | Rec. On          |
| [ | 3      | IDE(CD-RW)         | -         | _  | Clip Copy        |
| [ | 4      | IDE(80.0 GB)       | Good      | _  | Rec. On          |
|   |        |                    |           | s  | S.M.A.R.T. Setup |
| Ś | Storag | e Problem Action : |           |    |                  |
|   |        | Alarm Out / N      | lotify _  |    |                  |
|   |        |                    | OK Cancel |    |                  |

- ПунктТуре отображает тип дисков подключенных к DVR
- Пункт Status отображает статус диска (Good (хороший), Disk Bad (плохой), S.M.A.R.T. Alert(ошибка про-• верки состояния), High Temperature(высокая температура), или Not
- installed(не установлен))

Замечание : Если DVR выдает сообщение: S.M.A.R.T. Alert или High Temperature значит произошла ошибка проверки диска или он перегрет.

- °С отображает температуру диска
- Usage отображение области использование устройства
- DVR может сообщать о возникающих проблемах с жесткими дисками, это может быть
- сигнал встроенного динамики или сигнал внешнего динамика: Storage Problem Action: Alarm Out / Notify вы можете выставить данный функции. Пункт S.M.A.R.T. Setup... для входа нажмите . .

Замечание : Если ни один жесткий диск не доступен то и S.M.A.R.T Setup... не будет доуступен

| S.M.A.R.T. Setup      |                     |
|-----------------------|---------------------|
| Use                   | On                  |
| Last-check            | 2004-05-04 01:25:34 |
| Period                | Daily               |
|                       |                     |
| Check Time            | 03:23:41            |
| Temperature Threshold | 60                  |
| Sensor Unit           | Celsius             |
|                       | Check Now           |
| ок                    | Cancel              |

- выбор между On и Off.
- Пункт Last-check показывает, когда последний раз была проведена проверка. Пункт Period, показывает, как часто должна проводиться проверка Daily(ежедневно), Weekly(раз в не-
- делю) or Monthly(раз в месяц).

Замечание : Когда выбираете проверка раз в неделю или раз в месяц вы должны указывать дату проверки.

- Пункт Check Time для установки числа используйте стрелки
- ПунктTemperature Threshold для установки числа используйте стрелки
- Пункт Sensor Unit имеет два установки Celsius (Цельсия) or Fahrenheit(Фаренгейт).
- Если же статус не известен то можете запустить проверку принудительно Check Now для входа нажмите ⊷!
- Для сохранения данных нажмите OK. Для отмены нажмите Cancel и вы выйдете без сохранения.
- Пункт System Log находиться в основном меню для входа нажмите -

| No.  | Event               | Date/Time           |
|------|---------------------|---------------------|
| 1283 | Setup Begin (Local) | 2002-01-24 10:27:14 |
| 1282 | System Started      | 2002-01-24 10:27:12 |
| 1281 | Shutdown            | 2002-01-24 10:27:02 |
| 1280 | System Time Changed | 2002-01-24 10:27:00 |
| 1279 | Setup Begin (Local) | 2002-01-24 10:26:08 |
| 1278 | System Started      | 2002-01-24 10:26:02 |
| 1277 | System Reboot       | 2002-01-24 10:26:02 |
| 1283 |                     |                     |

- грузка, работа в меню и тд.
- же вы можете менять номер события нажатием клавиши ч на событие.

### SYSTEM SHUTDOWN (ВЫКЛЮЧЕНИЕ СИСТЕМЫ DVR)

Меню System Shutdown находиться в основном меню для входа нажмите - Это меню выключение DVR. Для надежной и без перебойной работы регистратора рекомендуется выключать его именно таким образом.

#### КОНФИГУРАЦИЯ ВХОДЯЩИХ УСТРОЙСТВ

Вы можете настраивать такие устройства как: пульт управления, камеры с возможность управления через РТZ функцию, звуком.

#### КОНФИГУРАЦИЯ

Это меню показывает уставленные у вас жесткие диски и то что проверка включена или выключена Use

System Log Отображает все что происходит во время работы DVR: выключение и включение, переза-

При помощи стрелок вы можете перемещаться по журналу событий, выбирая нужной вам событие. Так

| <u> </u> | <b>-</b>        | × <u>∎</u> |       | ₽ <b></b> ⊡ | • <del>3</del> | Τă |
|----------|-----------------|------------|-------|-------------|----------------|----|
|          | Device          | _          |       |             |                |    |
|          | Camera          |            |       |             |                |    |
|          | Alarm In        |            |       |             |                |    |
|          | Motion Detector |            |       |             |                |    |
|          | Text-In         |            |       |             |                |    |
|          | Alarm Out       |            |       |             |                |    |
|          | Audio           |            |       |             |                |    |
|          | RS232/RS485     |            |       |             |                |    |
|          | ▲ Select        | F          | Enter | MENU        | Exit           |    |

#### **МЕНЮ САМЕВА (КАМЕРА)**

Для входа в меню камера выберите его в меню и нажмите ч

| Camera |       |    |       |      |            |    |
|--------|-------|----|-------|------|------------|----|
| Camera | Setup |    | Title |      | PTZ Device | ID |
| 1      | On    |    | CAM1  |      | None       |    |
| 2      | On    |    | CAM2  |      | None       |    |
| 3      | On    |    | САМЗ  |      | None       |    |
| 4      | On    |    | CAM4  |      | None       |    |
|        |       |    |       |      |            |    |
|        |       |    |       |      |            |    |
|        |       |    |       |      |            |    |
|        |       |    |       |      |            |    |
|        |       | ок | Ca    | ncel |            |    |

В этом меню вы можете включать и выключать камеру. Выберите между On(вкл), Off(выкл), Covert 1(преобразование 1) or Covert 2(преобразование 2).

**Замечание** : Выберите Covert 1 для того что бы DVR отображал камеру и ее статус, так же метод конвертации. Если выбираете Covert 2 то DVR отображает только камеру и метод конвертации.

- При помощи меню Title вы можете поменять название камеры, ее виртуальное имя.
- Выбрав меню PTZ Deviceотображает список управляемых камер. Выберите камеру которая имеет управление через RS-485.

| None                        |   |
|-----------------------------|---|
| CRD-J6416(Chilsung)         |   |
| CRR-1660S(Fine)             |   |
| Delta Dome II(Sensomatic)   |   |
| D-Protocol(Pelco)           |   |
| G3(Philips)                 |   |
| HID-2406(Hitron)            |   |
| IRX-100(IDIS)               |   |
| KTD-312(Kalatel)            |   |
| MRX-1000(Samsung)           |   |
| Orbiter Microsphere(Ademco) | ľ |
| Receiver/MPU(Sungjin)       |   |
| Samsung Dome                |   |
| Samsung Zoom Camera         |   |

#### **УСТАНОВКИ ALARM IN**

Пункт Alarm In находиться в меню 🕂

| Alarm In | Setup | Title | NC/NO |
|----------|-------|-------|-------|
| 1        | Off   |       | NO    |
| 2        | Off   |       | NO    |
| 3        | Off   |       | NO    |
| 4        | Off   |       | NO    |
|          |       |       |       |
|          |       |       |       |

В этом меню вы можете установить тревожный сигнал. Вы должны установить Пункт Setup в позицию On (через Alarm I/O или Camera Alarm) или Off. Каждый тревожный выход может быть установлен NO (нормально открытый) или NC (нормально закрытый).

#### **MEHIO MOTION DETECTOR**

На своем DVR вы можете установить детектор движения для каждой камер, для этого войдите в меню Motion Detector и выставите для камер либо On или Off. Так же вы можете выставить чувствительность детектора движения от 1 до 5, в зависимости от вашей задачи.

Последней настройкой детектора движения является выставление зоны детектор. Вы выбираете, какие зоны в экране вы хотите детектировать, размер выбора равен 4 ячейкам.

#### КОНФИГУРАЦИЯ

| Motion Detector |        |        |             |      |  |
|-----------------|--------|--------|-------------|------|--|
|                 | Camera | On/Off | Sensitivity | Zone |  |
|                 | 1      | Off    | 3           | Ð    |  |
|                 | 2      | On     | 3           | Ð    |  |
|                 | 3      | On     | 3           | Ð    |  |
|                 | 4      | On     | 3           | ₽    |  |
|                 |        |        |             |      |  |
|                 |        | ок     | Cancel      |      |  |

| • | • | • | • | • | • | •   | •      | •      | •   | • | • | • | • | • | • |
|---|---|---|---|---|---|-----|--------|--------|-----|---|---|---|---|---|---|
| • | • | • | • | • | • | •   | •      | •      | •   | • | • | • | • | • | • |
| • | • | • | • | • | • | •   | •      | •      | •   | • | • | • | • | • | • |
| • | • | • | • | • | • | •   | •      | ·      | •   | • | • | • | • | • | • |
| • | • | • | • | • | • | Evi | t with | save   |     | • | • | • | • | • | • |
| • | • | • | • | • | • | Exi | t with | out s  | ave | • | • | • | • | • | • |
| • | • | • | • | • | • | Sel | lect A | ll blo | cks | • | • | • | • | • | • |
| • | • | • | • | • | • | Cle | ar All | bloc   | ks  | • | • | • | • | • | • |
| • | • | • |   | • |   |     |        |        | •   |   | • | • |   |   |   |
| • | • | • | • | • |   |     | •      |        | •   | • | • | • |   | • | • |
| • | • | • | • | • |   |     |        |        | •   |   | • | • |   |   |   |
| • |   |   |   |   |   |     |        |        |     |   |   |   |   |   |   |

Exit with save — выйти с сохранение настроек . ٠

- Exit without save выйти без сохранения настроек. •
- Select All blocks активировать все блоки. ٠
- Clear All blocks выключить все активные блоки.
- Меню Text-In .
- Меню Text-In находиться в меню для входа в него нажмите -

#### **MEHIO TEXT-IN**

Меню Text-In находиться в меню для входа в него нажмите -

| Text-lı | n    |             |                |       |
|---------|------|-------------|----------------|-------|
|         |      | Use Te      | ext–In On      |       |
|         | 🗆 Mu | Ilti-device | s on 1 channel |       |
|         | No.  | On/Off      | Product Type   | Setup |
|         | 1    | On          | Generic Text   |       |
|         | 2    | Off         | Generic Text   |       |
|         | 3    | Off         | Generic Text   |       |
|         | 4    | Off         | Generic Text   |       |
|         |      |             |                |       |
|         |      |             |                |       |
|         |      |             |                |       |
|         |      |             | OK Cancel      |       |

Замечание : Если установлена связь по сети или через модем то Text-in не может быть активирована . Text-in не работает в режиме копирования.

Вы можете установить Text-In для отображения на дисплее для этого выберите между On и Off и нажмите. Пункт Product Туре нажмите .Выберите устройство из списка. Пункт Multi-devices on 1 channel выберите между On и Off. Когда On, тогда DVR поддерживает 4 текстовых выхода.

Замечание : Дальше следует описание предмета Generic Text.

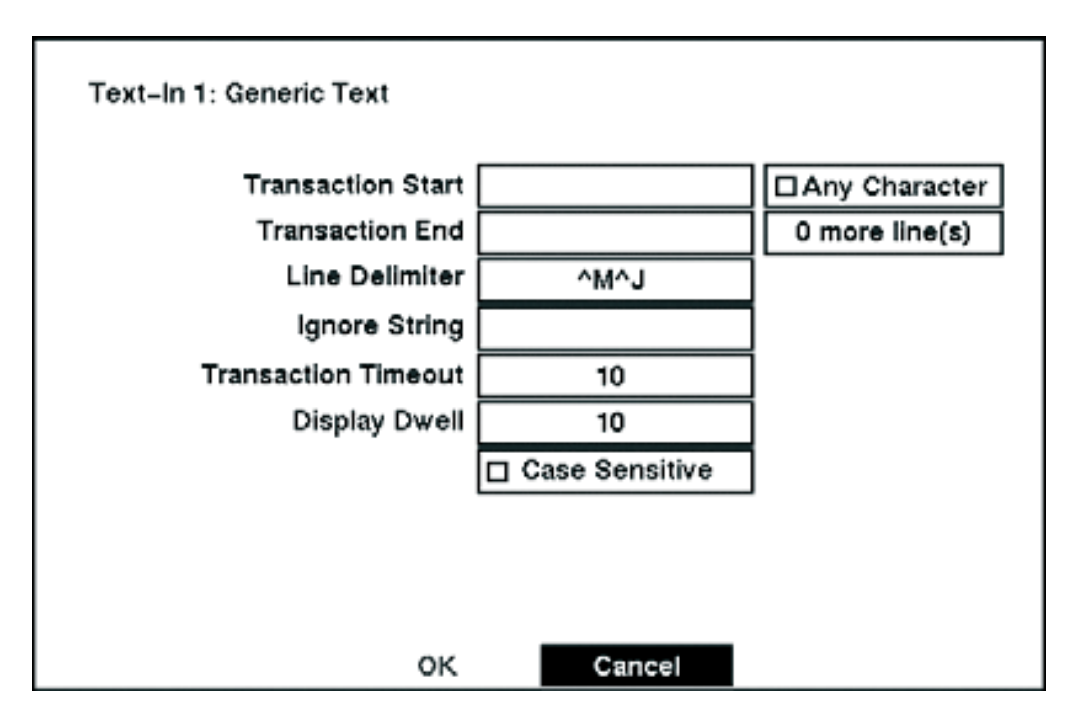

### КОНФИГУРАЦИЯ

#### **MEHIO TRANSACTION START**

- Для входа в это меню нажмите Использую виртуальную клавиатуру введите строку Transaction Start. Просмотрите документацию устройства и согласно ей установите первую строку обработки запроса.
- Если вы хотите, что бы ваш DVR реагировал на ввод любого символа с внешнего устройства, то для этого вам необходимо установить Any Character во включенный режим.

Замечание : Если Any Character поставлено как On(вкл), вы не сможете вводить текстовые сообщения в Start String box.

- Выделите пункт Transaction End, и нажмите Используйте виртуальную клавиатуру для ввода строки Transaction End. Прочитайте в документации устройства, и согласно ей установите последнею стоку обработки запроса.
- Выделите пункт line(s)е и нажмите ↔ Установите количество строк которых вы хотите записать на регистратор. Выбор от 0 до 10.
- Выделите Line Delimiter и нажимайте кнопку Используйте виртуальную клавиатуру, чтобы вводить символы название устройства, чтобы указывать конец линии.
- Выделите с Ignore String и нажимайте кнопку Используйте виртуальную клавиатуру, чтобы вводить строки текста, который ваш DVR должен игнорировать. Посмотрите документацию изготовителя устройства для текстовых строк, которые устройство посылает в течение соединения, что бы понять какие вы не хотите записывать.
- Выделите Transaction Timeout и устанавливайте период времени, чтобы ждать новую текстовую строку. DVR Рассмотрит соединение законченным если нет текстового сигнала в течение времени задержки тайм-аута после последней текстовой входной строки. Вы можете отрегулировать задержку тайм-аута от 0 до 300 секунд.
- Выделите блока рядом с Display Dwell и устанавливайте период времени, который вы хотели бы отображать текст-в данных. Вы можете отрегулировать дисплейное время задержки от 1 до 300 секунд строки - Case Sensitive.
- Выделите пункт Case Sensitive и нажмите кнопку Выбирая между On(вкл) и Off(выкл). Посмотрите документацию изготовителя устройства, чтобы определяться если текстовые
- Если устройство различается между верхними и письмами верхнего регистра, убедитесь что Case Sensitive включен..

Замечание : Описание для устройств типа E-POS.

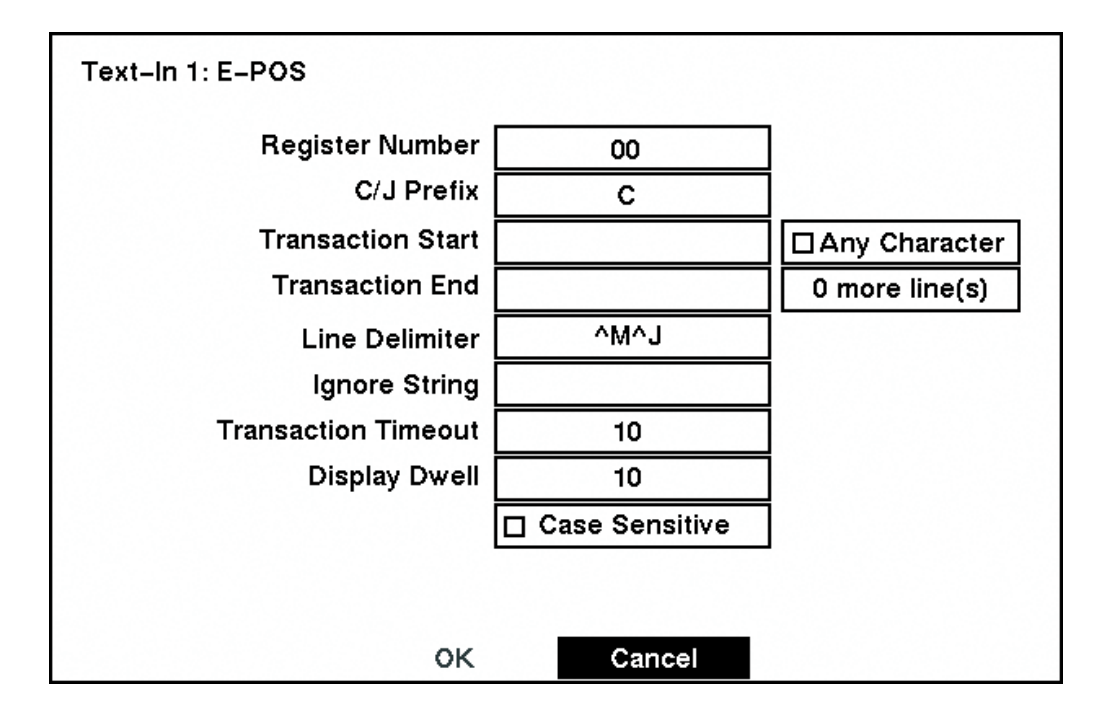

ные).

#### **MEHIO ALARM OUT**

The Alarm Out экран установки позволяет вам, устанавливать расписание для каждого аварийного выхода из DVR.

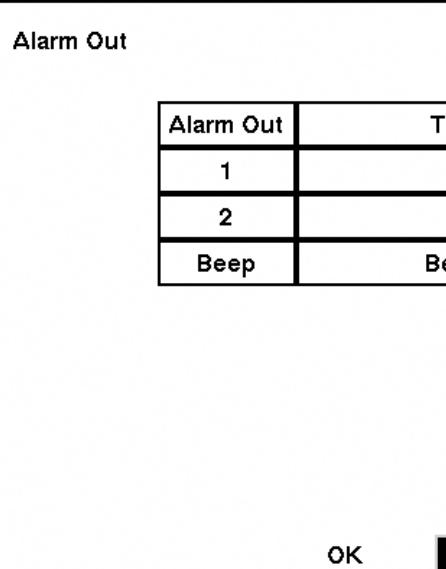

- виртуальную клавиатуру видите имя.
- Выделите Sched и нажмите Вы может запланировать тревожные сообщения 0:00 -24:00.

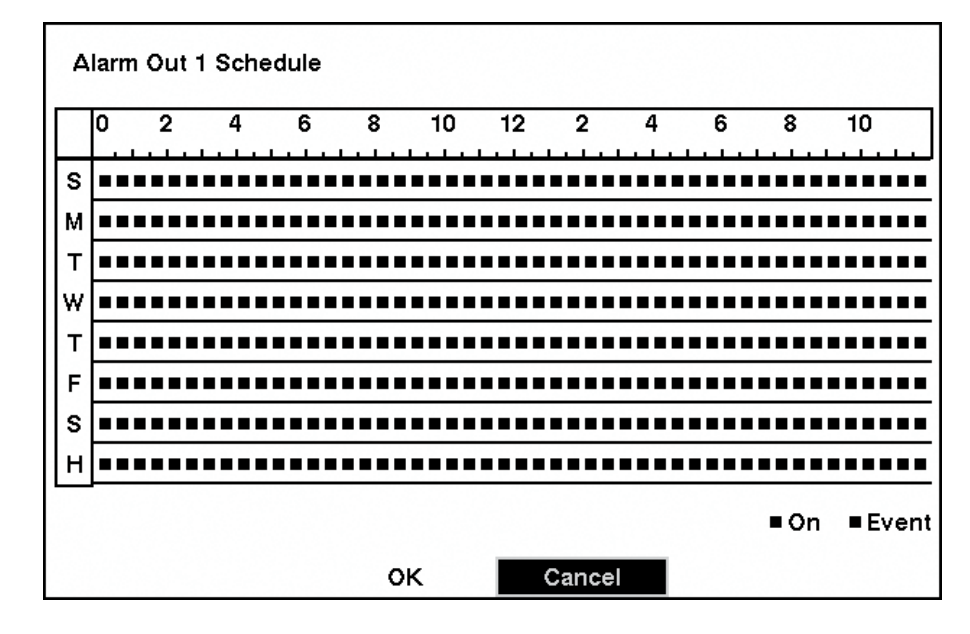

Вы можете выбрать индивидуальные блоки времени, дни, недели, целого блоков времени или целая расписание. Выбирайте специфического блока времени выделяя это. Выбирайте целый день выделяя день недели или праздники слева экран. Выбирайте целого блока времени выделяя время на верхе экрана. Выберитесь целый экран выделяя пустой блок в верхнем левом углу экрана. Нажмите кнопку из No Arming (без блока) на On (синий блок) на Event (желтый блок).

#### КОНФИГУРАЦИЯ

кнопки стрелы Down, чтобы увеличивать или уменьшать число. Register Number Использован, чтобы идентифицировать любой специфический текстовый вклада когда устройство E-POS имеет много тек-

Выделите C/J Prefix и нажмите ч.Переключение между C (данные заказчика) and J (журнальные дан-

| itle | Sched              |
|------|--------------------|
|      | $\bigtriangledown$ |
|      | $\bigtriangledown$ |
| eep  | $\bigtriangledown$ |

#### Cancel

Каждому аварийному входу может быть дано свое собственное имя: выделите Title и нажмите - Через

#### **MEHIO AUDIO**

Пункт Audio выбираете в меню и нажимаете -----

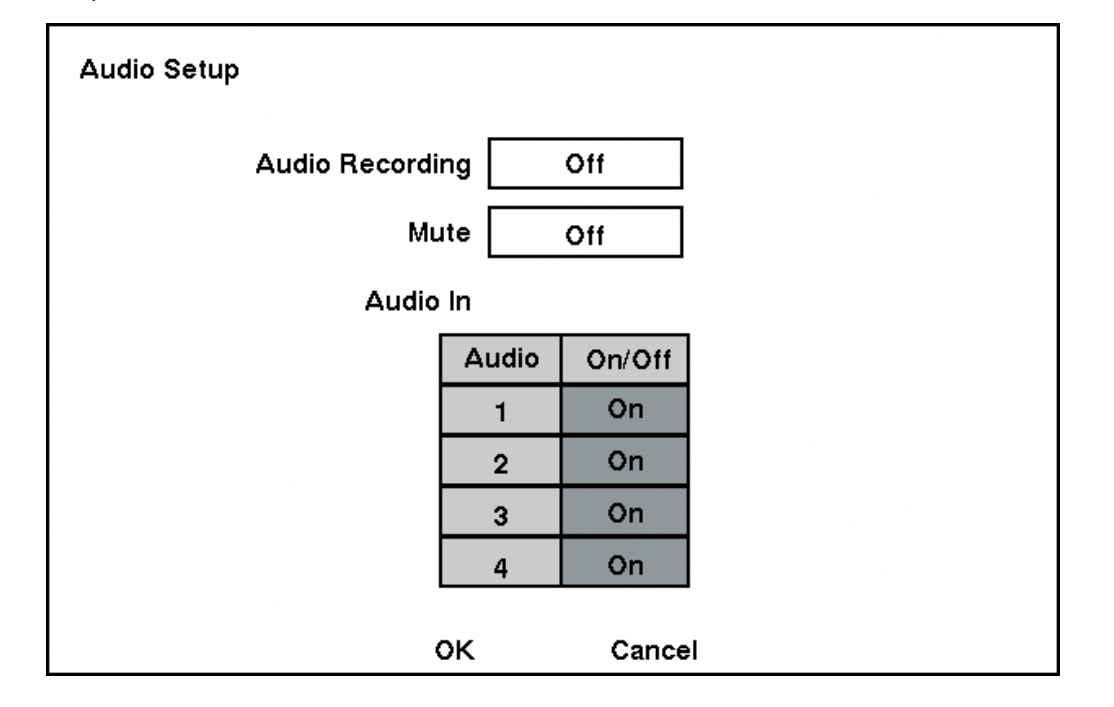

- Выделяете пункт Audio Recording и нажимаете кнопку ← Выбираете между On(вкл) и Off(выкл). Когда установлен On, ваш DVR будет писать со звуком.
- Выделите пункт Mute нажмите кнопку ← Выбираете между On(вкл) и Off(выкл). Когда On, Ваш DVR не пишет звук.
- DVR имеет 4 аудио входа. Вы можете выставить входы аудио в этом меню. Когда стоит On, DVR записывает звук. Перейдите в Audio In и установите запись звука по каналам On/Off нажатием кнопки Выбирая между On и Off.

Замечание : DVR не будет записывать звук если скорость записи ниже 15 ips (12.5 ips для PAL).

#### НАСТРОЙКА МЕНЮ RS232/RS485

RS232/RS485 настройка портов RS-232C и RS-485 для подключения клавиатур, купольных поворотных камер и дополнительных устройств.

В этом меню вы можете настроить следующие параметры портов: Baud Rate, Parity, Data Bit и Stop Bit для устройств которые подключаются к DVR.

Для RS232 вы можете выбрать подсоединенное устройство: Remote Control, External Modem или Text-In в поле Usage. Для RS485 вы можете выбрать подсоединенное устройство: Remote Control или PTZ Control в поле Usage.

#### Замечание :

- Выбрав External Modem в поле RS232 область только для RS-232C порта только для подключения внешнего модема. Войдите в Modem Setup для более детальной настройки модема
- Выбрав PTZ Control в поле порта RS485 только порт RS-485 используется для подключения PTZ камер. Выберите устройство PTZ в настройках Camera Setup.
- Если выход в сеть происходит через внешний модем то , Text-In может быть подключен через RS232. В меню Network Setup выставите DVR для LAN подключать в первую очередь.

## RS232/RS485 RS232/RS485 RS232 Baud Rate 9600 Parity None Data Bit 8 Stop Bit 1 Usage Text-In

### 3.5 НАСТРОЙКА РЕЖИМОВ ЗАПИСИ

Замечание : Если DVR находиться в режиме записи то на передней панели загорается соответствующий СИД а в правом углу изображения камеры появляется красная точка.

ок

Ваш DVR обладает гибкими настройками режима записи. Он может записывать постоянно 24 часа в сутки, может записывать по событиям. Может сообщить вам что диски, на которых хранятся записи, заполнены. Может остановить или продолжить запись (по верх более старых записей).

#### MEHIO RECORD MODE

**Record Mode Setup** 

Resolution

End Of Disk

On Disk Full Beep On Disk Full Alarm Out

On Panic Recording Speed On Panic Recording Quality

On Panic Recording Duration

Auto Deletion

ок

### КОНФИГУРАЦИЯ

|      | R\$485         |  |
|------|----------------|--|
|      | 57600          |  |
|      | None           |  |
|      | 8              |  |
|      | 1              |  |
|      | Remote Control |  |
|      |                |  |
|      |                |  |
|      |                |  |
| Canc | el             |  |

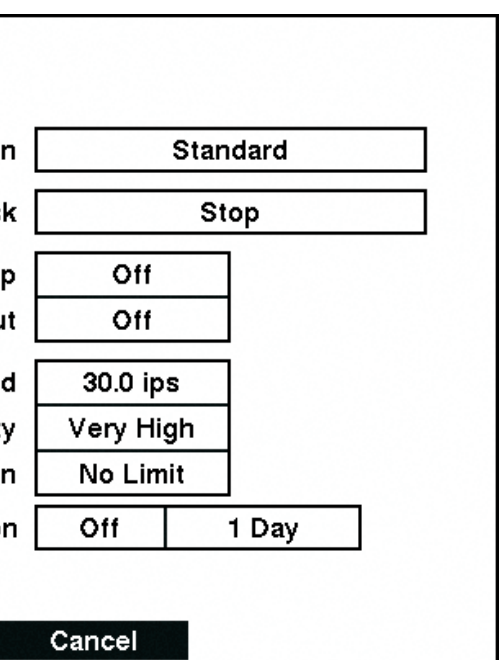

#### КОНФИГУРАЦИЯ

Выделите пункт Resolution (разрешение) и нажмите кнопку. Вы можете выбрать между двумя режимами Standard и High.

Замечание : Максимальная скорость записи 25 кадров в секунду доступно когда разрешение выставлено Standard. Когда установлено разрешение High то регистратор записывает 12.5 кадров в секунду.

Пункт End Of Disk нажмите. Выбираете между Overwrite (перезапись) и Stop (стоп). При режиме Overwrite когда достигается конец диска происходить затирание старых записей. Если же выбрать режим Stop то запись будет остановлена. Вы можете выставить тревожный сигнал On Disk Full Beep, который будет сигнализировать о том что диск дописан до конца, или вывести сигнал на тревожный выход On Disk Full Alarm Out.

Так же вы можете выставить количество кадров в секунду, при записи в режиме паники. При нажатие кнопки Panic включается тревожная запись всех 4 камер. В пункте On Panic recording Speed вы можете выставить значения скорости от 0.5 до 25 кадров в секунду. Так же вы можете выставить разрешение On Panic recording Quality и длительность записи On Panic recording Duration без лимита и с лимитом от 5 до 60 МИНУТ.

По мимо этого вы можете указать время хранения тревожной записи в пункте Auto Deletion от 1 до 90 дней.

Для сохранения изменений при выходе нажмите ОК и кнопку. Выделите Cancel для выхода без сохранений.

#### Замечание :

- При переводе DVR в режим тревожной записи он игнорирует установки по времени записи!
- Когда DVR пишет в режиме тревожной записи то в правом углу появляется восклицательный знак.
- Если установлен режим Stop в меню End Of Disk, DVR не будет писать пока диск не будет очищен.

#### **MEHIO TIME-LAPSE RECORD**

|                                         |        | M        | ode 1         | Mo       | de 2     |  |  |  |
|-----------------------------------------|--------|----------|---------------|----------|----------|--|--|--|
| Camera                                  | Sched  | Speed    | Quality       | Speed    | Quality  |  |  |  |
| 1                                       | $\Box$ | 30.0 ips | Standard      | 30.0 ips | Standard |  |  |  |
| 2                                       |        | 30.0 ips | Standard      | 30.0 ips | Standard |  |  |  |
| 3                                       | $\Box$ | 30.0 ips | Standard      | 30.0 ips | Standard |  |  |  |
| 4                                       | $\Box$ | 30.0 ips | Standard      | 30.0 ips | Standard |  |  |  |
|                                         |        | Time-La  | pse Recording | On       |          |  |  |  |
| Keep the continuous pictures Off 1 Hour |        |          |               |          |          |  |  |  |

В пункте Speed вы можете выставить скорость записи по каждой камера.

Замечание : Вы не можете поставить скорость записи 25 кадров в секунду для разрешения High Resolution.

Выделив пункт Quality вы можете выбирать размер разрешения, использую стрелки управления. Вы можете установить Very High, High, Standard и Low i. Very High запись занимает 300% от записи в разрешение Standard, High занимает 200%, и Low менее 50%.

Вы можете устанавливать камеры на запись по времени или на постоянную запись. Для установки камера на запись по времени вам необходимо включить Time-Lapse Recording.

Вы можете установить максимальное время замедления. Как только DVR достигнет данного времени то он остановит запись, так де оно может остановить по событию. Когда Keep the continuous pictures установлено On, вы можете выставить время 1 час до конца места на диске.

#### MEHIO TIME-LAPSE RECORDING SCHEDULE

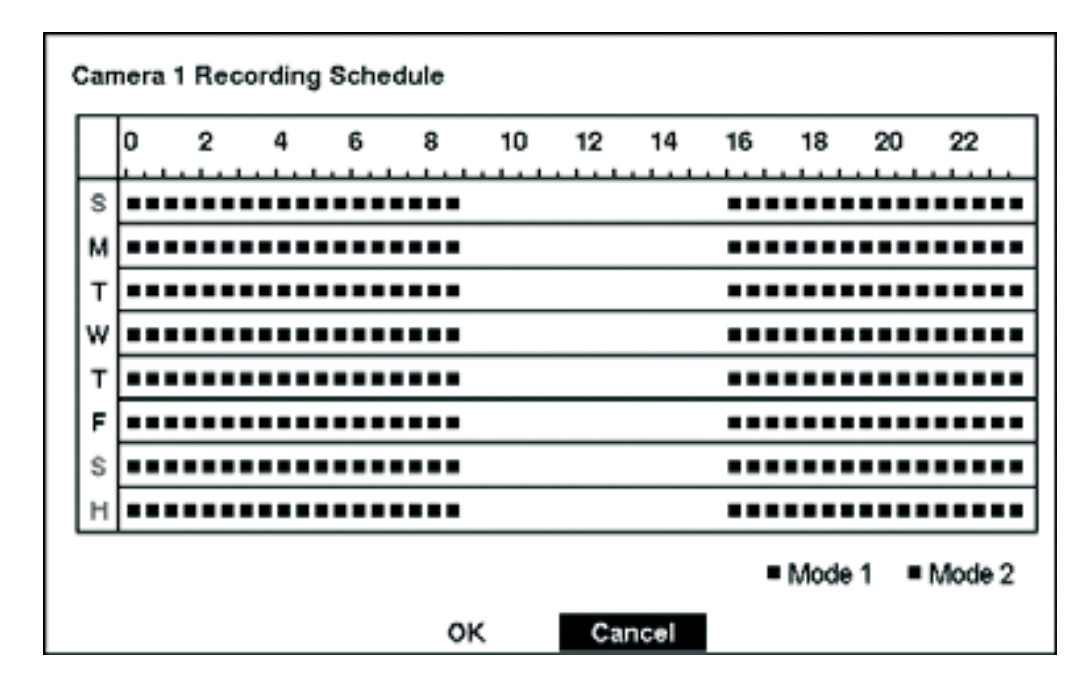

Вы можете запрограммировать DVR, чтобы записываться только в течение определенного времени основанного вовремя, день недели, и праздники. Минимальный сегмент времени, который вы можете использование - 30 минут. Синий прямоугольник указывается, DVR установлен, чтобы записываться в течение тех 30 минут. Когда нет прямоугольника, DVR не запишется в течение тех 30 минут. Установления путей нескольких путей записи:

- тверждения нажмите ⊷
- Вы можете менять расписание на целый день выбирая между On или Off.
- времени) и нажимая кнопку, чтобы переключать целый календарь On и Off.

Замечание : Устанавливая время и дату вы автоматически применяете установки праздников.

Для сохранения изменений при выходе нажмите ОК и кнопку - Выделите Cancel для выхода без сохранений.

#### **MEHIO PRE-EVENT RECORDING**

Когда DVR - в способе Event Record, возможно записывает образы прежде, чем произойдет запланированное событие Event Record позволяет вам, определять как производить эту запись перед событием.

#### КОНФИГУРАЦИЯ

Вы можете включать и выключать блоки при помощи On и Off by подтверждая. Вы можете устанавливать задержку минимальной длинной 30 минут выбирая для сегмента On (вкл) или Off (выкл) для под-

Вы можете изменить календарь устанавливая курсор в верхнем левом ящике (выше «S» и налево линии

#### КОНФИГУРАЦИЯ

Вы можете On (включить) индивидуальные камеры или Off(выключить) для записи перед событием. Скорость образа может быть установлена от 0.5 до 25 кадров в секунду, и качество образа может быть избирательным из High, Standard и Low.

Замечание : Запись перед событием пишется со скоростью 25 кадров в секунду в том случает если расширение стоит Standard, если же оно выставлено как Very High то запись будет идти со скоростью 12.5 кадров в секунду

Вы можете установить задержку (Dwell Time) от 1 до 300 секунд.

### 3.6 MEHIO EVENT ACTION

Вы можете запрограммировать DVR, чтобы записывать, активизировать аварийный выход и/или уведомлять удаленный участок всякий раз, когда сенсор, движение, текст-в или видео события изменены. Выделите Alarm-In Action, Motion Action, Text-In Action или Video Loss Action в меню Event Action и нажимать кнопку ⊷!

#### **MEHIO ALARM IN EVENT ACTION (RECORD)**

DVR Может быть установлен, чтобы реагировать на события иначе. Каждый сенсор может быть назначен расписание, камера, записывающие скорость, видео время качества и задержки.

| Alarn | n in Eve | ent Actio | on .   | T        | _         |      |            |  |
|-------|----------|-----------|--------|----------|-----------|------|------------|--|
|       |          |           | Mode 1 | Mode     | 2         |      |            |  |
|       |          |           | Record | Alarm    | Alarm Out |      | Notify     |  |
| s     | Sensor   | Sched     | Camera | Speed    | Qua       | lity | Dwell Time |  |
|       | 1        | $\leq$    | 1      | 30.0 ips | Stand     | dard | 10 sec     |  |
|       | 2        | Q         | 2      | 30.0 ips | Stand     | dard | 10 sec     |  |
|       | 3        | Q         | 3      | 30.0 ips | Stand     | dard | 10 sec     |  |
|       | 4        | Ø         | 4      | 30.0 ips | Stand     | dard | 10 sec     |  |
|       |          |           |        |          |           |      |            |  |
|       |          |           |        |          |           |      |            |  |
|       |          |           | ок     | Can      | cel       |      |            |  |

- Выделите Sched и нажимайте кнопку. Экран спецификации появляется. Установите спецификацию . как описано раньше.
- Выделите Camera и нажимайте кнопку. Экран выбора камеры появляется. Выберитесь номер камеры, ٠ который вы хотели бы соединять с сенсором.

Замечание : Вы можете устанавливать детектор на любую камеру.

- Пункт Speed обозначает скорость записи от 0.5 до 25 кадров в секунду
- Пункт Quality обозначает разрешение записи.
- Пункт Dwell Time обозначает задержку времени. ٠

#### 30 | NDR-S2404 PH

### MEHIO ALARM IN EVENT ACTION (ALARM OUT)

DVR Может быть установлен, чтобы реагировать на события и активизируя внутренний зуммер или внешние тревоги.

|   |        |                    | Mode 1 | Mode 2    |            |
|---|--------|--------------------|--------|-----------|------------|
|   |        |                    | Record | Alarm Out | Notify     |
| Γ | Sensor | Sched              | Alarm  | Dut       | Dwell Time |
| Γ | 1      | $\bigtriangledown$ | -      |           | 10 sec     |
|   | 2      |                    | _      |           | 10 sec     |
|   | 3      |                    | -      |           | 10 sec     |
| Γ | 4      |                    | _      |           | 10 sec     |

- раньше.
- соединить с сенсором. Выделите Dwell Time и устанавливайте период времени, активации выхода.

#### **MEHIO ALARM IN EVENT ACTION (NOTIFY)**

DVR Может быть настроен, для удаленного уведомления, когда определенные события активизированы.

| ALARM IN EVENT ACTION |        |                         |        |           |        |  |
|-----------------------|--------|-------------------------|--------|-----------|--------|--|
|                       |        |                         | Mode 1 | Mode 2    |        |  |
|                       |        |                         | Record | Alarm Out | Notify |  |
|                       | Sensor | Sched                   |        | Notify    |        |  |
|                       | 1      | $\overline{\checkmark}$ |        | Off       |        |  |
|                       | 2      | $\checkmark$            |        | Off       |        |  |
|                       | 3      | $\bigtriangledown$      |        | Off       |        |  |
|                       | 4      | $\bigtriangledown$      |        | Off       |        |  |
|                       |        | 0                       | к      | Cancel    |        |  |

#### КОНФИГУРАЦИЯ

Sched и нажимайте кнопку - Экран спецификации появляется. Установите расписание как описано

Выделите Alarm Out и выбирайтесь или Веер или аварийный выходной терминал, который вы хотите

- Sched и нажимайте кнопку Экран спецификации появляется. Установите расписание как описано раньше.
- Выделите пункт Notify и нажмите кнопку Выберите между On и Off. Когда выбрано On, DVR уведомляет когда происходят определенные события базирующийся в расписание.

#### MEHIO MOTION DETECTOR EVENT ACTION (RECORD)

DVR Может быть установлен, чтобы реагировать на детектор движения иначе. Каждая камера может быть назначена расписание, связавшее камеру, записывающую скорость, видео время качества и задержки.

| Motion Detector Event Action |        |                    |        |          |       |      |            |
|------------------------------|--------|--------------------|--------|----------|-------|------|------------|
|                              |        |                    | Mode 1 | Mode     | 2     |      |            |
|                              |        |                    | Record | Alarm    | Out   | ſ    | Notify     |
|                              | Camera | Sched              | Camera | Speed    | Qua   | lity | Dwell Time |
|                              | 1      | $\bigtriangledown$ | 1      | 30.0 ips | Stand | dard | 10 sec     |
|                              | 2      | $\bigtriangledown$ | 2      | 30.0 ips | Stand | dard | 10 sec     |
|                              | 3      | Ø                  | 3      | 30.0 ips | Stand | dard | 10 sec     |
|                              | 4      | $\leq$             | 4      | 30.0 ips | Stand | dard | 10 sec     |
|                              |        |                    |        |          |       |      |            |
|                              |        |                    | ок     | Can      | cel   |      |            |

- Выделите Sched и нажимайте кнопку Экран спецификации появляется. Установите спецификацию как описано раньше.
- Выделите Camera и нажимайте кнопку Экран выбора камеры появляется. Выберитесь номер камеры, который вы хотели бы соединять с сенсором.

Замечание : Вы можете соединить многочисленные камеры с камерой, которая обнаруживает движение.

- Пункт Speed обозначает скорость записи от 0.5 до 25 кадров в секунду
- Пункт Quality обозначает разрешение записи.
- Пункт Dwell Time обозначает задержку времени.

#### MEHIO MOTION DETECTOR EVENT ACTION (ALARM OUT)

DVR Может быть установлен, чтобы реагировать на события движения активизируя внутренний зуммер или внешние тревоги.

- Sched и нажимайте кнопку Экран спецификации появляется. Установите расписание как описано раньше.
- Выделите Alarm Out и выбирайтесь или Веер или аварийный выходной терминал, который
- вы хотите соединить с сенсором.
- Выделите Dwell Time и устанавливайте период времени, активации выхода.

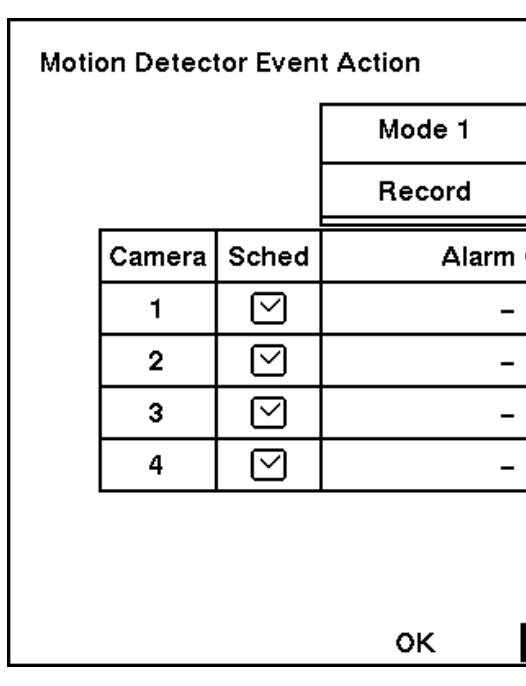

#### **MEHIO MOTION DETECTOR EVENT ACTION (NOTIFY)**

DVR может сообщать когда детектор движения активирован (произошло срабатывание)

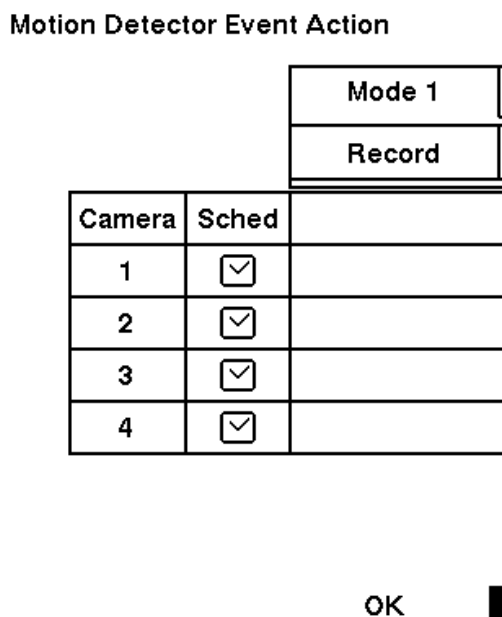

- Sched и нажимайте кнопку Экран спецификации появляется. Установите расписание как описано раньше.
- Выделите пункт Notify и нажмите кнопку. Выберите между On и Off. Когда выбрано On, DVR уведомляет когда происходят определенные события базирующийся в расписание.

Замечание : Для Notify в сети, the DVR должен был быть зарегистрирован в сети RAS (Удаленное администрирование).

#### КОНФИГУРАЦИЯ

| Mode 2   |            |
|----------|------------|
| Alarm Ou | t Notify   |
| Out      | Dwell Time |
|          | 10 sec     |
|          | 10 sec     |
|          | 10 sec     |
|          | 10 sec     |

#### Cancel

| Mode 2    |        |   |
|-----------|--------|---|
| Alarm Out | Notify |   |
| Notify    |        |   |
| Off       |        |   |
| Off       |        |   |
| Off       |        |   |
| Off       |        |   |
|           |        | I |
|           |        |   |
| Cancel    |        |   |

#### **MEHIO TEXT-IN EVENT ACTION (RECORD)**

DVR Может быть установлен, чтобы реагировать на текстовый вклад из Text-на устройстве. Текст-в может быть назначен расписание, связавшее камеру, записывающую скорость, видео время качества и задержки

| Τe | ext-In Eve | ent Actio | n      |    |         |        |     |            |
|----|------------|-----------|--------|----|---------|--------|-----|------------|
|    |            |           | Mode 1 |    | Мос     | de 2   |     |            |
|    |            |           | Record |    | Alarn   | n Out  |     | Notify     |
|    | Text-In    | Sched     | Camera | s  | peed    | Quali  | ty  | Dwell Time |
|    | 1          |           | 1      | 30 | 0.0 ips | Standa | ard | 10 sec     |
|    | 2          |           | 2      | 30 | 0.0 ips | Standa | ard | 10 sec     |
|    | 3          |           | 3      | 30 | 0.0 ips | Standa | ard | 10 sec     |
|    | 4          |           | 4      | 30 | 0.0 ips | Standa | ard | 10 sec     |
|    |            |           |        |    |         |        |     |            |
|    |            |           |        |    |         |        |     |            |
|    |            |           | ок     |    | Ca      | ncel   |     |            |

- Выделите Sched и нажимайте кнопку Экран спецификации появляется. Установите спецификацию ٠ как описано раньше.
- Выделите Camera и нажимайте кнопку - Экран выбора камеры появляется. Выберитесь номер камеры, который вы хотели бы соединять с сенсором.

Замечание : Вы можете соединить многочисленные камеры с камерой, которая обнаруживает движение.

- Пункт Speed обозначает скорость записи от 0.5 до 25 кадров в секунду
- Пункт Quality обозначает разрешение записи.
- Пункт Dwell Time обозначает задержку времени. ٠

#### MEHIO TEXT-IN EVENT ACTION (ALARM OUT)

DVR может реагировать на входящие сообщения посредствам встроенного сигнала или подключаемого устройства.

- Sched и нажимайте кнопку Экран спецификации появляется. Установите расписание как описано раньше.
- Выделите Alarm Out и выбирайтесь или Веер или аварийный выходной терминал, который вы хотите соединить с сенсором.
- Выделите Dwell Time и устанавливайте период времени, активации выхода.

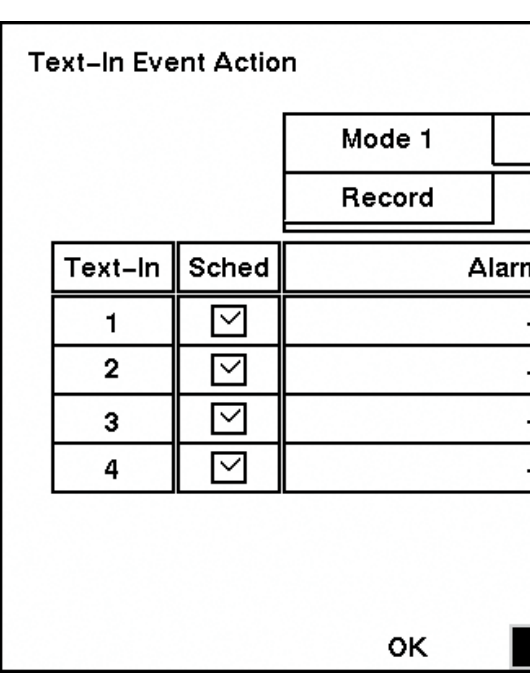

#### **MEHIO TEXT-IN EVENT ACTION (NOTIFY)**

DVR может отправлять сообщения на удаленный объект по средствам Text-in

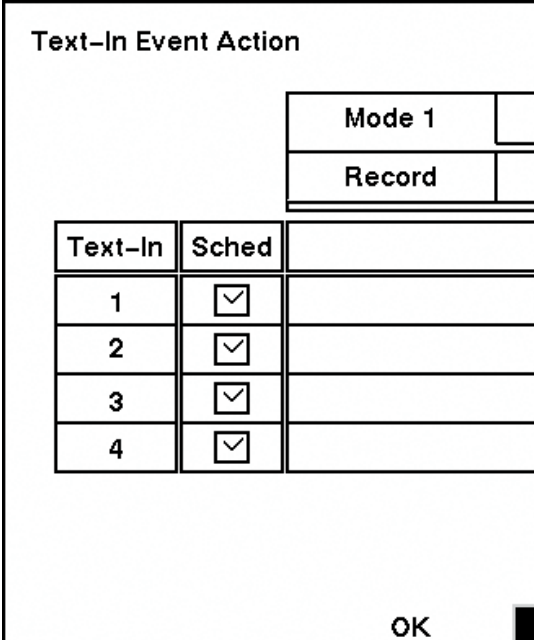

- раньше.
- ет когда происходят определенные события базирующийся в расписание.

### КОНФИГУРАЦИЯ

| Alarm Out Notify<br>rm Out Dwell Time<br>- 10 sec<br>- 10 sec<br>- 10 sec<br>- 10 sec<br>- 10 sec |            |
|---------------------------------------------------------------------------------------------------|------------|
| rm Out Dwell Time - 10 sec - 10 sec - 10 sec - 10 sec - 10 sec                                    | <br>Notify |
| - 10 sec<br>- 10 sec<br>- 10 sec<br>- 10 sec                                                      | Dwell Time |
| - 10 sec<br>- 10 sec<br>- 10 sec                                                                  | 10 sec     |
| - 10 sec                                                                                          | 10 sec     |
| - 10 sec                                                                                          | 10 sec     |
| 10 000                                                                                            | 10 sec     |
|                                                                                                   |            |
|                                                                                                   |            |

| Mode 2    |        |  |
|-----------|--------|--|
| Alarm Out | Notify |  |
| Notify    |        |  |
| Off       |        |  |
| Off       |        |  |
| Off       |        |  |
| Off       |        |  |
|           |        |  |
|           |        |  |
| Cancel    |        |  |

Sched и нажимайте кнопку - Экран спецификации появляется. Установите расписание как описано

Выделите пункт Notify и нажмите кнопку - Выберите между Оп и Off. Когда выбрано On, DVR уведомля-

#### VIDEO LOSS EVENT ACTION (RECORD) SETUP SCREEN

DVR можно установить реакцию на потерю видео сигнала. Каждая камера может быть назначена расписание, связавшее камеру, записывающую скорость, видео время качества и задержки.

| Video Loss Event Action |             |        |          |       |      |            |
|-------------------------|-------------|--------|----------|-------|------|------------|
|                         |             | Mode 1 | Mode     | 2     |      |            |
|                         |             | Record | Alarm    | Out   | ſ    | Notify     |
| Camera                  | Sched       | Camera | Speed    | Qua   | lity | Dwell Time |
| 1                       | $\boxtimes$ | -      | 30.0 ips | Stand | dard | 10 sec     |
| 2                       | $\boxtimes$ | -      | 30.0 ips | Stand | dard | 10 sec     |
| 3                       | $\boxtimes$ | -      | 30.0 ips | Stand | dard | 10 sec     |
| 4                       | $\boxtimes$ | -      | 30.0 ips | Stand | dard | 10 sec     |
|                         |             |        |          |       |      |            |
|                         |             | ок     | Can      | cel   |      |            |

- Выделите Sched и нажимайте кнопку. Экран спецификации появляется. Установите спецификацию ٠ как описано раньше.
- Выделите Camera и нажимайте кнопку. Экран выбора камеры появляется. Выберитесь номер камеры, ٠ который вы хотели бы соединять с сенсором.

Замечание : Вы можете соединить многочисленные камеры с камерой, которая обнаруживает движение.

- Пункт Speed обозначает скорость записи от 0.5 до 25 кадров в секунду
- Пункт Quality обозначает разрешение записи.
- Пункт Dwell Time обозначает задержку времени. ٠

#### MEHIO VIDEO LOSS EVENT ACTION (ALARM OUT)

DVR может активировать выходные устройство в случае потери сигнал.

- Sched и нажимайте кнопку + Экран спецификации появляется. Установите расписание как описано раньше.
- Выделите Alarm Out и выбирайтесь или Веер или аварийный выходной терминал, который вы хотите соединить с сенсором.

| Vide | eo Loss Ev | ent Act            | ion    |  |
|------|------------|--------------------|--------|--|
|      |            |                    | Mode 1 |  |
|      |            |                    | Record |  |
|      | Camera     | Sched              |        |  |
|      | 1          | $\ge$              |        |  |
|      | 2          | $\bigtriangledown$ |        |  |
|      | 3          | $\bigtriangledown$ |        |  |
|      | 4          | $\bigtriangledown$ |        |  |
|      |            |                    |        |  |
|      |            |                    |        |  |
|      |            |                    | ок     |  |
|      |            |                    |        |  |

### VIDEO LOSS EVENT ACTION (NOTIFY) SETUP SCREEN

DVR можно установить реакцию на потерю видео сигнала. Каждая камера может быть назначена расписание, связавшее камеру, записывающую скорость, видео время качества и задержки.

| Vide | o Loss Ev | ent Act            | ion    |
|------|-----------|--------------------|--------|
|      |           |                    | Mode 1 |
|      |           |                    | Record |
|      | Camera    | Sched              |        |
|      | 1         | $\bigtriangledown$ |        |
|      | 2         | $\bigtriangledown$ |        |
|      | 3         | $\bigtriangledown$ |        |
|      | 4         | $\bigtriangledown$ |        |
|      |           |                    |        |
|      |           |                    |        |
|      |           |                    | ок     |

- раньше.
- ет когда происходят определенные события базирующийся в расписание.

### КОНФИГУРАЦИЯ

| Mode 2    | ]      |
|-----------|--------|
| Alarm Out | Notify |
| Alarm Out |        |
| Веер      |        |
| Веер      |        |
| Веер      |        |
| Веер      |        |
|           |        |
|           |        |
| Cancel    |        |

| Mode 2    |        |
|-----------|--------|
| Alarm Out | Notify |
| Notify    |        |
| Off       |        |
| Off       |        |
| Off       |        |
| Off       |        |
|           |        |
|           |        |
| Cancel    |        |

Sched и нажимайте кнопку - Экран спецификации появляется. Установите расписание как описано

Выделите пункт Notify и нажмите кнопку - Выберите между Оп и Off. Когда выбрано On, DVR уведомля-

### 3.7 MEHIO DISPLAY

Меню OSD, Main Monitoring находиться в основном меню для входа нажмите -

#### MEHIO OSD (ON-SCREEN DISPLAY)

На DVR можно выставить для отображения Date(дата), Time(время), Title (приписка) и Status (статус) на экране. Каждая характеристика может быть включена или выключена.

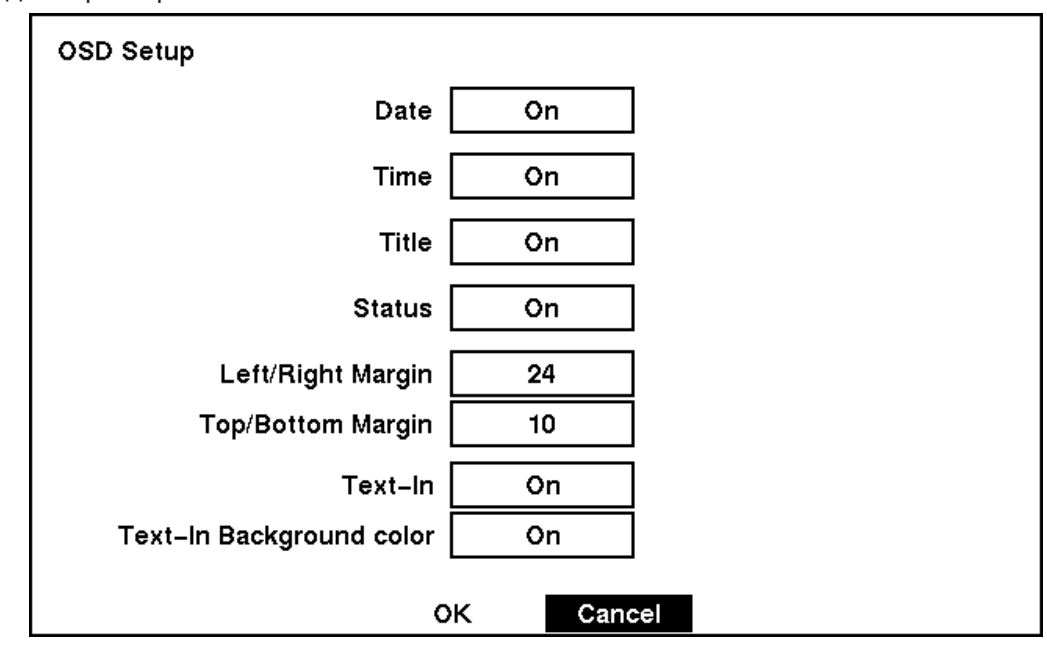

- Выделите пункт Date и нажмите чыберите между On и Off.
- Выделите пункт Time и нажмите 
  → выберите между On и Off.
- Выделите пункт Title и нажмите 
  → выберите между On и Off.
- Выделите пункт Status и нажмите выберите между On и Off.
- Выделите пункт рядом с Left/Right Margin и нажимайте кнопку, чтобы регулировать
- левые и правые поля. Поля могут быть установлены от 1 до 24.
- Выделите блока рядом с Text-In и нажимайте кнопку -, чтобы переключать текст-на дисплее данных On и Off.
- Если вы хотите прочитать текстовые входные строки отображенные на экране легко и ясно, включите цвет Text-In Background. Выделите рядом с цветом Text-In Background и нажимайте кнопку, чтобы переключаться между On и Off.

#### **MEHIO MAIN MONITORING**

Вы можете отрегулировать дисплейное время задержки для каждой камеры отображенной на основном мониторе. Вы также можете установить отображение видео по событию, которая нужно отображаться на основном мониторе в течение инициализировать время задержки.

Выделите пункт Sequence Dwell Time и нажмите кнопку. Вы можете устанавливать задержку времени от 3 до 60 секунд.

Замечание : Задержку нельзя установить, если идет потеря видео сигнала.

- Выделите пункт рядом с Event Monitoring и нажимайте кнопку, чтобы переключаться между On и Off. Когда это находится On, видео из камеры с самым низким номером среди тех кто связан с сенсором обнаружения событий будет отображено полный-экран на основном мониторе для инициализирует время задержки.
- Выделите блок Event Monitoring Dwell Time и нажмите. Вы можете выставить задержку от 3 до 60 секунд.

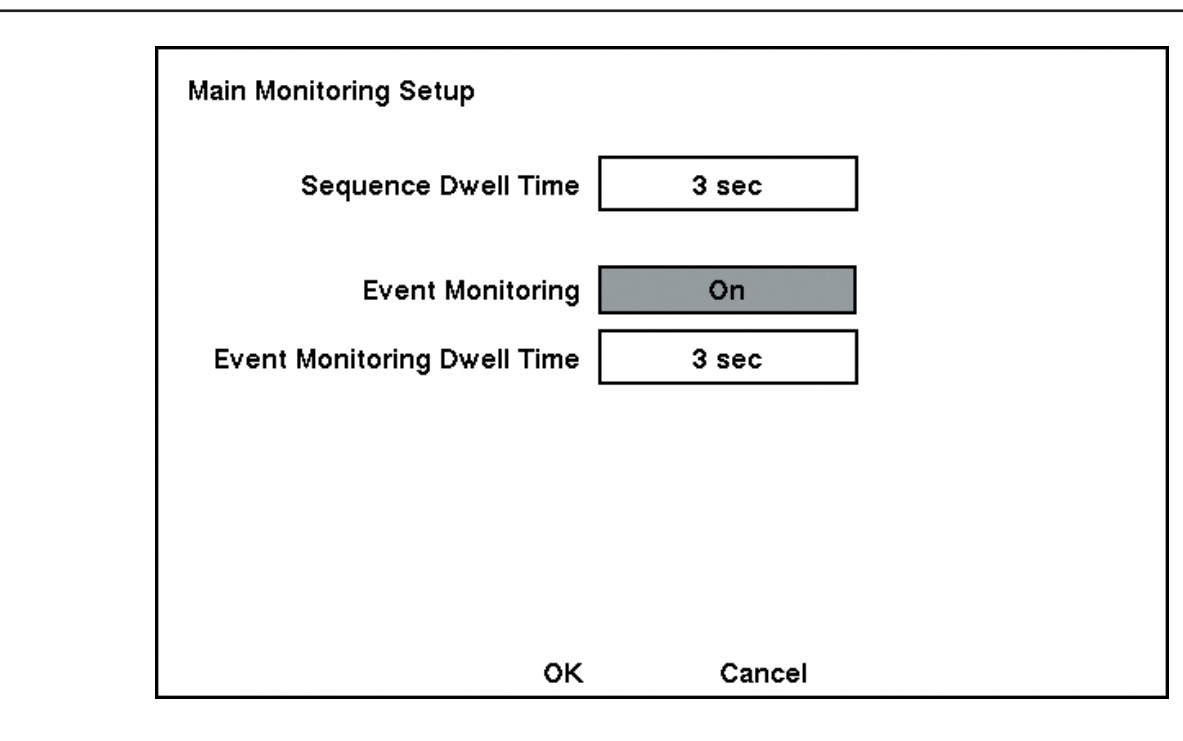

### 3.8 MEHIO NETWORK SETUP

В Network Setup отображаются соединения по сети или через модем

#### Network Setup

LAN Connection solololololok Admin Password -User Password **Transfer Speed** 7 Remote Quality Standard οк

Пункт меню Connection. Нажмите кнопку ни выберите между LAN(сеть) и Modem(модем). Выделите рядом с Admin Password и нажимайте кнопку. Виртуальная клавиатура появляется. Вы введете текущий пароль. Затем вы сможете ввести новый пароль; затем подтвердите новый пароль прежде, чем он будет принят.

Выделите рядом с User Password и нажимайте кнопку. Виртуальная клавиатура появляется. Вы введете текущий пароль. Затем вы сможете ввести новый пароль; вас попросят подтверждать новый пароль прежде, чем он будет принят.

Скорость передачи данных указывает по какой скорости передаются даные для RAS. Пункт Transfer Speed, нажмите кнопку чи установите скорость.

#### КОНФИГУРАЦИЯ

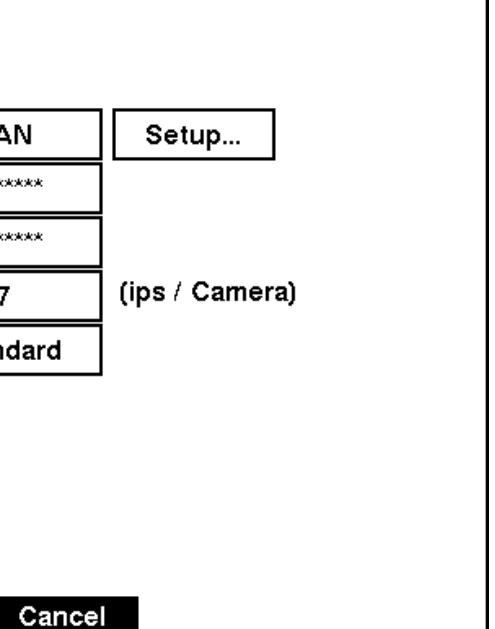

#### КОНФИГУРАЦИЯ

#### Замечание :

- Эти пароли только для использование в сети. DVR отличает два типа паролей Admin и User.
- ТПО умолчанию пароли Administrator и User : 12345678.
- При потери сетевых паролей вам придется воспользоваться кнопкой системного сброса. При нажатие этой кнопки вы утеряете все данные!
- Максимально возможна скорость передачи данных это 25 кадров секунду при разрешение Standard. Если же расширение High, tто скорость передачи 12.5 кадров в секунду.

Вы можете запрограммировать качество образа для передачи на RAS (Remote Administration System). Выделите Remote Quality и нажимайте кнопку - Качество образа может быть избирательным из Very High, High, Standard и Low.

### 3.9 MEHIO LAN SETUP

| LAN Setup   |                   |
|-------------|-------------------|
| Туре        | Manual            |
| IP Address  | 192.168.1.129     |
| Gateway     | 192.168.1.254     |
| Subnet Mask | 255.255.255.0     |
| DNS Server  |                   |
| [           | Port Number Setup |
|             |                   |
|             |                   |
| ок          | Cancel            |

- Выделите пункт Туре и нажмите кнопку ← выбирая между Manual, DHCP и ADSL (PPPoE).
- Выберите Manual для установки всех параметров сети в ручную.

Замечание : Для правильной установки параметров осведомитесь о них у своего системного администратора

- Выставляйте номер при помощи стрелок Up и Down.
- Установки сети по умолчанию:
  - IP Address: 192.168.1.129
  - Gateway: 192.168.1.254
  - Subnet Mask: 255.255.255.0
- Выделите блока рядом с DNS Server и нажимайте кнопку, чтобы вводить адрес IP сервера DNS. Если Вы установили бы DNS Server, доменное имя сервера DVRNS вместо адреса IP может быть использовано в течение установки DVRNS Server. Посмотрите секцию DVRNS Setup относительно деталей.
- Пункт Port Number Setup... и нажмите кнопку -

Меняйте номера с подошью кнопок Up и Down По умолчанию свойство порта выставлены:

- Remote Admin: 8200 •
- Remote Watch: 8016
- Remote Search: 10019
- Remote Callback: 8201

#### Замечание :

- Система изменяется автоматически после изменение порта.
- Не используйте тот же номер порта для двух других программ, в противном случае, DVR не может быть связан PC, выполняющий RAS.
- При изменении настроек порта, Вы должны изменить настроек порта на PC, выполняющий RAS также. Посмотрите руководство RAS относительно деталей.

Вы можете сохранить ваши изменения и возвращаться на экран Network Setup выделяя ОК и нажимая кнопку - Выбор Cancel выходит из экрана не сохраняя изменения.

Выбираясь DHCP из Туре и выделяя OK читает течение IP Address DVR конфигурированноеDHCP сети (Dynamic Host Configuration)

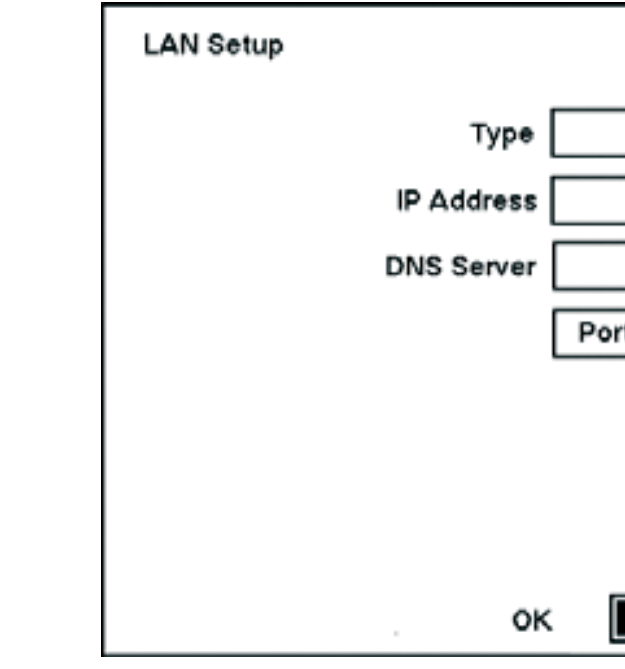

- Выберите ADSL (PPPoE)если вы работает через ADSL сеть.
- ID для связи ADSL.
- ADSL.

#### Замечание :

- ADSL и модем не могу быть установлены в одно время. Если DVR работает в сети через модем, ADSL • (РРРоЕ) не может быть установлен.
- Вводя ID и Password и выделяя OK читает течение IP Address DVR сконфигурированное сетью ADSL.
- Если DVR сориентирован на DHCP или сеть ADSL, адрес IP DVR мог измениться всякий раз, когда устройство включено.

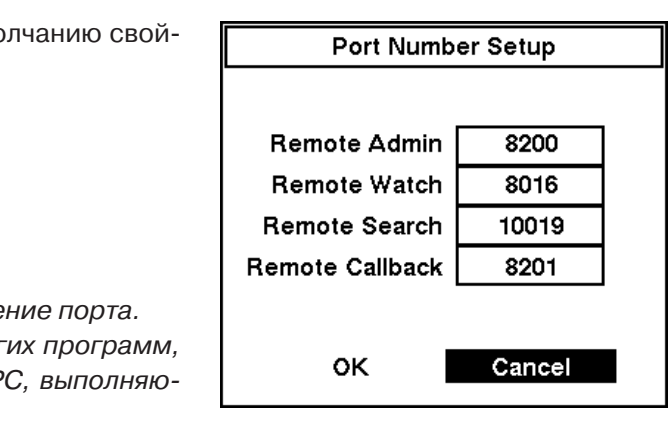

| 51465          |  |
|----------------|--|
| DHCP           |  |
| 192.168.0.129  |  |
|                |  |
| t Number Setup |  |
|                |  |
|                |  |
|                |  |
|                |  |
| Cancel         |  |

Выделите пункт с ID и нажимайте кнопку - Появляется виртуальная клавиатура позволяет вам вводить

Выделите пункт Password и нажимайте кнопку - Появляется виртуальная клавиатура для ввода связи

| LAN Setup  |                   |
|------------|-------------------|
| Туре       | ADSL (PPPoE)      |
| IP Address | 192.168.1.129     |
| ID         | user              |
| Password   | password          |
| DNS Server |                   |
|            | Port Number Setup |
|            |                   |
|            |                   |
| ок         | Cancel            |

### 3.10 MEHIO MODEM SETUP

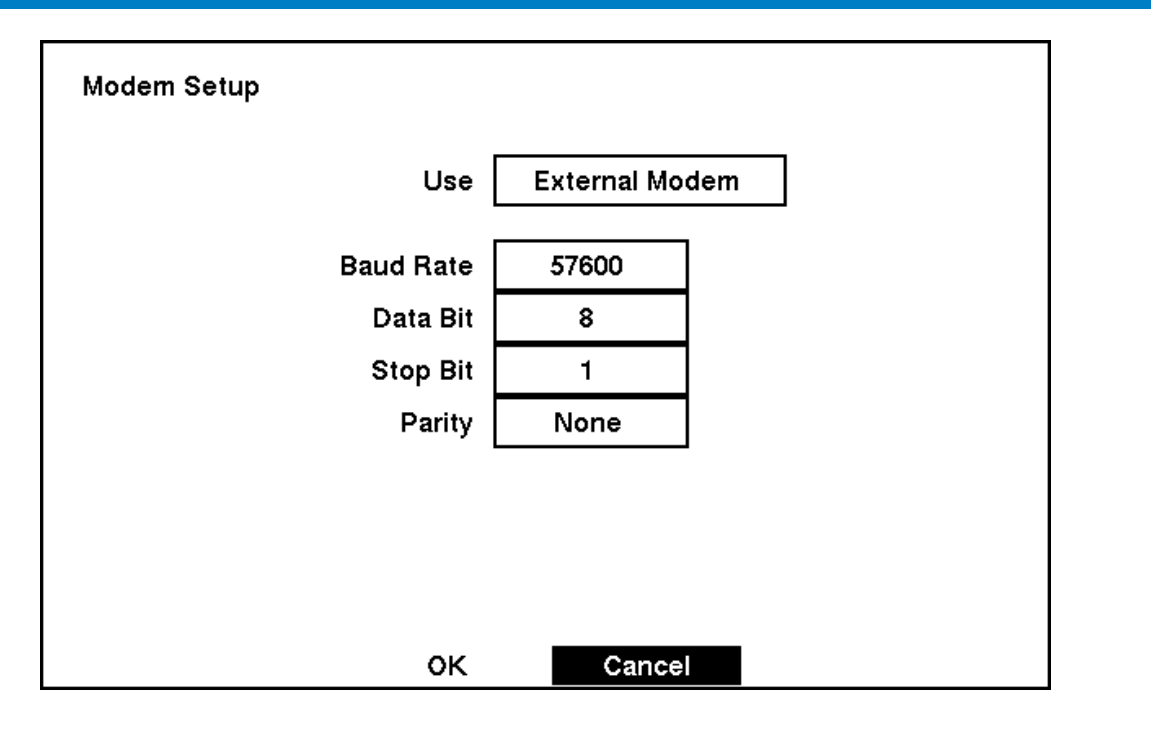

- Пункт Use отображает, какой модем используется, External Modem.
- Выделите пункт Baud Rate и нажмите кнопку Выберите скорость от 300 до 115,200
- Выделите пункт Data Bit и нажмите кнопку Выберите между 7 и 8
- Выделите пункт Stop Bit и нажмите кнопку Выберите между 1 и 2 стоп бит.
- Выделите пункт Parity и нажмите кнопку ЧУ вас появиться окно выбора, выберите между None, Odd или Even.
- Если вы хотите выйти с сохранением данных нажмите ОК и кнопку. Для выхода без сохранения Cancel exits the screen without saving the changes.

#### MEHIO DVRNS (DVR NAME SERVICE) SETUP

Вы можете зарегистрировать DVR на сервере DVRNS и использовать его имя.

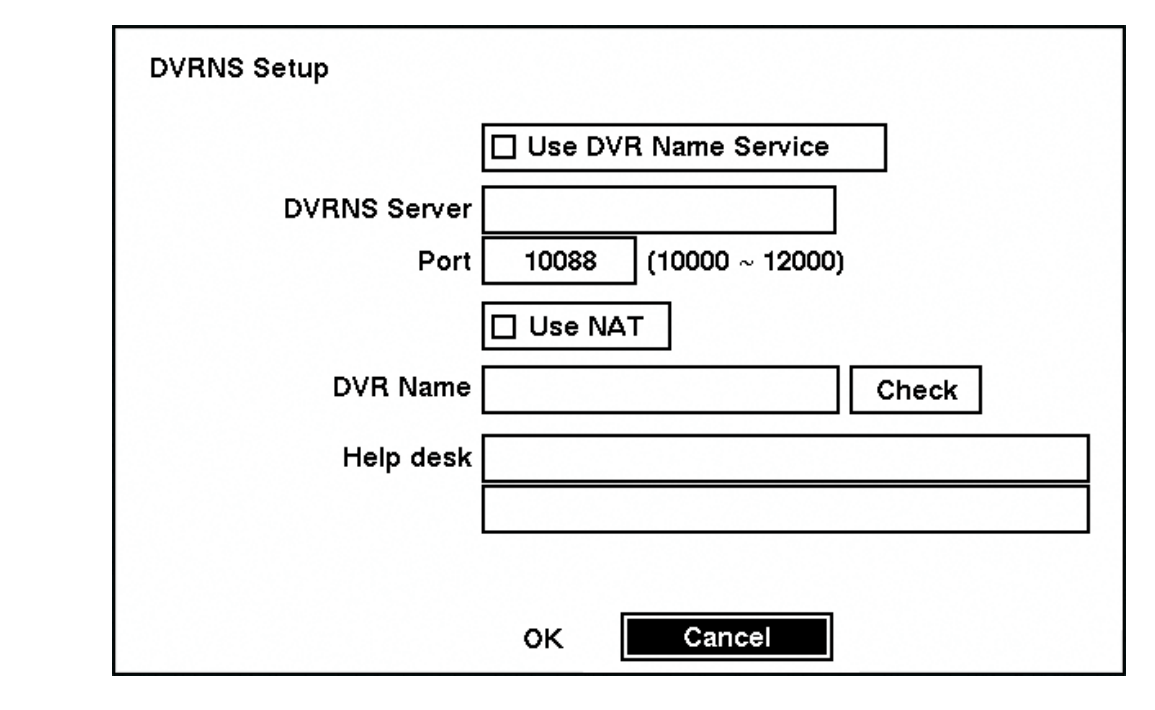

- Выделите меню Use DVR Name Service и нажмите кнопку ↔выберите между On и Off.
- Выделите пункт DVRNS Server и введите IP адрес и имя в сервер DVRNS.
- Выделите пункт Port и введите порт DVRNS server. The port number can be set from 10000 to 12000.
- Выделите пункт Use NAT и нажмите + выбирая между On и Off.
- это используйте виртуальную клавиатуру.
- Выделите Check проверяет возможность использование данного имени.
- Help Desk.

#### Замечание :

- стратора.
- неправильную операцию.
- отсутствии имени в графе DNS, DVR выдает ошибку.
- завод будет восстановиться.
- когда вы хотите зарегистрировать DVR в другой сервер DVRNS.

### КОНФИГУРАЦИЯ

Выделите пункт DVR Name и нажмите -, ведите имя DVR зарегистрированное на DVRNS сервере. Для

Выделяя ОК и нажимая кнопку + beructpupyet DVR в сервере DVRNS. Соответствующие установочные параметры DVRNS отобразит настольную информацию подсказки сервера DVRNS в блоке рядом с

Вам понадобится получать IP Address или доменное имя DVRNS Server спросите у сетевого админи-

Установочные параметры сервера DVRNS на вашем DVR должны соответствовать установочным параметрам в зарегистрированном сервере DVRNS. Любые изменения в сервере DVRNS могли вызвать

Имя введенное вами в графу необходимо проверить по средствам Check, в противном случае. При

Если вы хотите использовать то же имя DVR зарегистрированное в сервере DVRNS после инициализировать системы, использовавшей завод был восстановлен, вам нужно обращаться к менеджеру сервера DVRNS. Пожалуйста запишите и сохраняйте настольную информацию подсказки прежде, чем

Регистрация DVRNS будет ограниченной одним сервером DVRNS. DVR Не может быть зарегистрирован во многочисленные серверы DVRNS. Пожалуйста обратитесь к вашему сетевому администратору

#### **MEHIO CALLBACK CENTER SETUP**

DVR Может быть установлен, чтобы обращаться к компьютеру, выполняющему RAS (Remote Administration System) на LAN когда случай происходит. Также может быть установлено, чтобы набирать пейджера с числовым сообщением, когда случай происходит, если Вы подключили бы модем к DVR.

#### MEHIO CALLBACK CENTER SETUP BY LAN

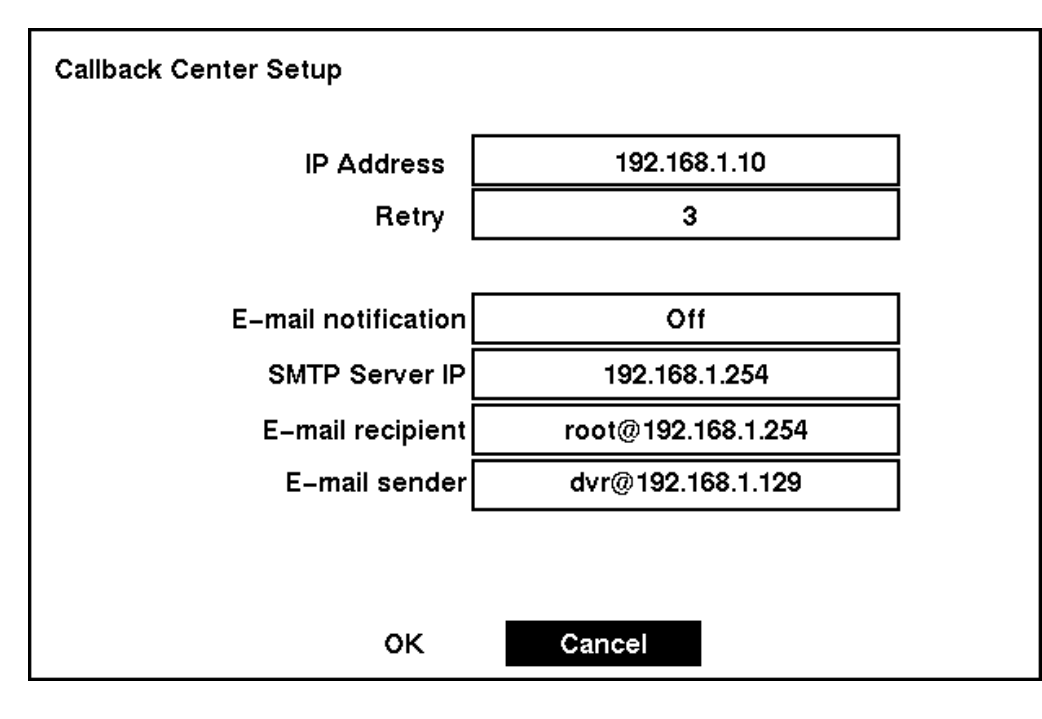

- Выделите блок IP Address введите номер к которому должен обратиться DVR и попробуйте соединиться с компьютером.
- Выделите блок Retry введите номер, который вы захотите DVR и попробуйте соединиться с компьютером. Вы можете выбрать от 1 до 10 повторов.
- Выделите пункт SMTP Server IP и введите адрес SMTP сервера.
- Выделите пункт E-mail recipient введите адрес получателя адрес получателя. Используйте виртуальную клавиатуру для ввода почты.
- Выделите пункт E-mail sender введите адрес получателя адрес получателя. Используйте виртуальную клавиатуру для ввода почты.

Замечание: Почта должна содержать знак "@"

#### **MEHIO CALLBACK CENTER SETUP**

Выделите Pager Number и вводите телефонный номер пейджера. Введите число как должно быть набрано из вашей телефонной системы; напр, если Вы должны набрать «9» для внешней линии, введите «9» перед номером пейджера.

Выделите Mailbox и вводите речевой номер почтового ящика если ваш пейджер использует речевой почтовый ящик.

Выделите Site ID и введите трех цифровой ID номер.

Когда случай происходит, DVR наберет пейджера и оставляет четырех или пяти цифровое число. Первые три цифры - централизованное число ID и последние цифры являются типом случая (1: Alarm In, 2: Text-In, 3: Motion Detection, 4: Video Loss, 10: Recorder Bad, 11: Storage, 13: S.M.A.R.T, и 18: System). Например, «0754» означает, что Site 75 потерял видео.

You can save your changes by highlighting OK and pressing the ←button. Selecting Cancel exits the screen without saving the changes.

 Callback Center Setup

 Pager Number

 Mailbox

 Site ID

 Event

 ID

 Event

 1

 Alarm In

 2

 Text-In

 3

 Motion

 4

# 3.11 MEHIO PASSWORD SETUP SCREEN

Administrator пароль необходим для выключения DVR, загрузки установки по умолчанию, очищал все данные, изменял системную дату и время и изменял пароль Administrator. Пароль User требуется вводит для воспроизведения, ускорения воспроизведение и для остальных режимов воспроизведения, для поиска по записи. Выделите Password в меню Main и нажатие, чтобы вводить экран Password

OK

| Passwo | ord         |      |
|--------|-------------|------|
|        | Permission  | On/C |
|        | User        | Or   |
|        | Admin Setup |      |
|        |             |      |

Выделите User и нажимайте кнопку ←, чтобы переключаться между On и Off. Если пароль установлен на On, вас попросят вводить текущий пароль чтобы Вы можете стать это Off. Если пароль установлен на Off, вас попросят вводить новый пароль и, чтобы подтверждать этому прежде, чем он будет включен.

οк

Пароль Administrator не может быть включен и Off. Вы можете изменить пароль Administrator сначала вводя текущий пароль, вводя новый пароль и, наконец, подтверждая новый пароль.

44 | NDR-S2404 PH

### КОНФИГУРАЦИЯ

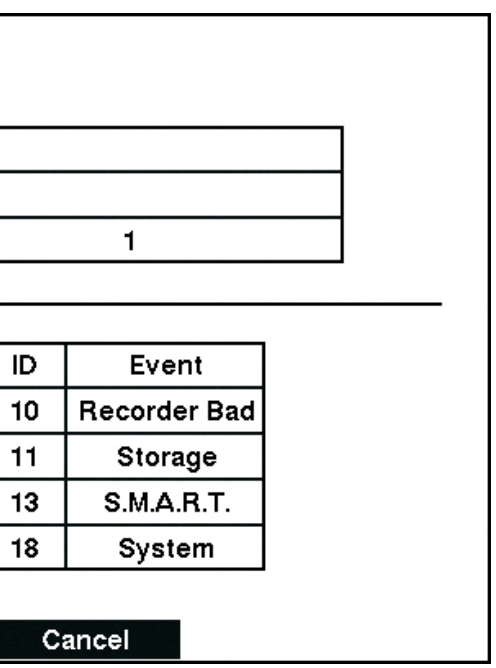

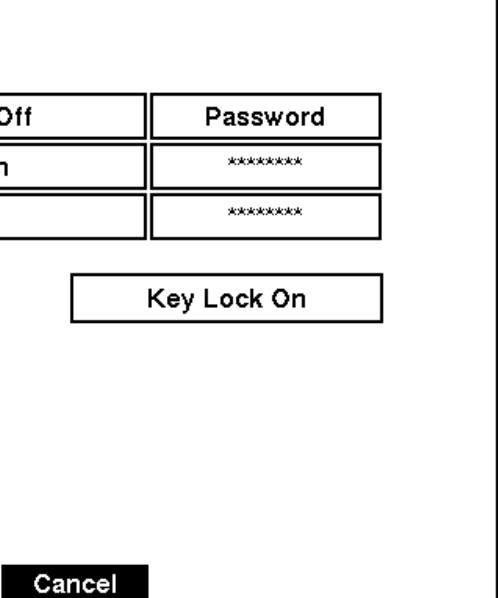

#### КОНФИГУРАЦИЯ

Для того, чтобы изменять пароль, выделите Password и нажимайте кнопку - Окно появляется спрашивать, которое Вы, чтобы вводить текущий пароль. Если Вы вводите правильный пароль, другое окно появляется спрашивать, которое Вы, чтобы вводить новый пароль, использовавший кнопки камеры. После того, как Вы нажмете кнопку, другой экран появляется спрашивать, которое Вы, чтобы подтверждать новый пароль.

Замечание : По умолчанию пароль Admin и User : 4321.

Для того, чтобы запирать передние панельные кнопки, выделите Key Lock On и нажимайте кнопку. Как только кнопки будут заперты, нажимая любую переднюю панельную кнопку заставит экран пароля, чтобы отображаться. Вам понадобится вводить правильный пароль, чтобы деблокировать ключи. Пароль Key Lock - 4321. Пароль Administrator также может быть использован, чтобы деблокировать ключи.

Если вы хотите выйти с сохранением данных нажмите ОК и кнопку - Для выхода без сохранения Cancel exits the screen without saving the changes.

#### 3.12 MEHIO CONFIG SCREEN

Config – в этом меню вы можете выбрать: архивирование данных, переключение быстрых и нормальных установок, удаление всех данных.

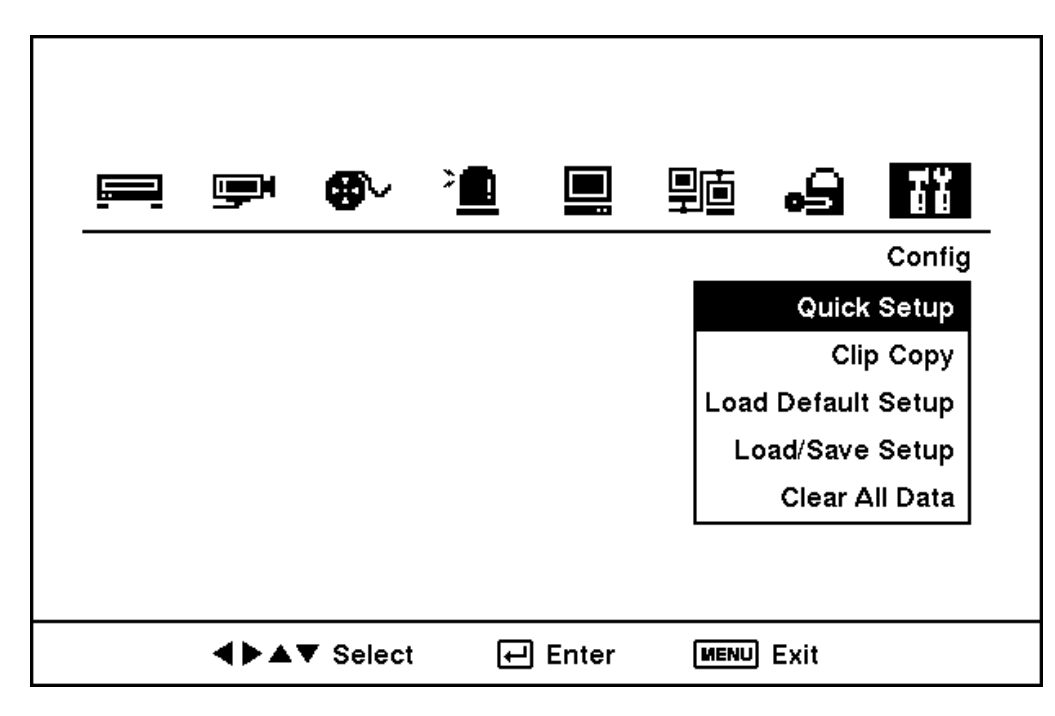

#### КОПИРОВАНИЕ (CLIP COPY)

Для создания Clip Copy можно использовать CD-RWили USB диск, USB CD-RW или USB носитель. Выгруженные файлы могу быть просмотрена в Windows 95, 98, 2000, ХР Далее будет рассмотрено подробнее Выберите тип носителя для резервирования и нажмите кнопку button. Выбор устройств для резервирования перечислен в меню IDE CD-RW, USB HDD, USB CD-RW или USB Flash Memory.

Если Вы хотите архивизировать звук с видео, установите маркер в блоке Audio.

Вы можете определить сколько видео, чтобы копировать изменяя стартовое и конечное время и даты. Вы можете также выбрать какую камеру, которую Вы хотите копировать.

Выделите File Name и нажимайте кнопку. Виртуальная клавиатура появляется. Введите файл называть в честь видео, которое вы копируете и выбирайтесь. DVR Автоматически добавит номер камеры (например «01») и «.exe» в файловое имя. Если Вы хотите сохранить файл в специфической папке, введите имя папки сопровожденное «/». Например: «папка/filename»

Как только Вы дали видео файловое имя, выделите кнопку Start. DVR Отобразит возможность накопителя, резервный файловый размер и спрашивает если Вы хотите остаться.

Когда выбранный накопитель имеет более, чем 2 раздела, следующее экрана Disk Partition Selection появляется. Если файловая система - не FAT32, дисплеи TYPE NOT Supported.

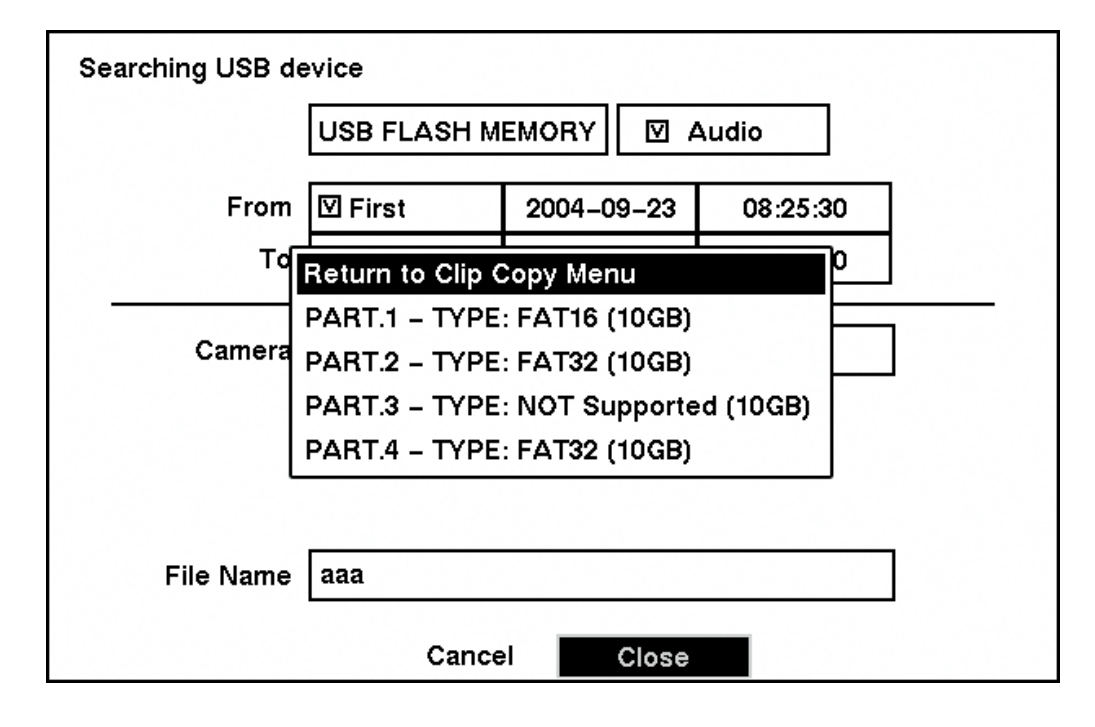

- Если вы выбрали формат архивной копии то потом вы можете выбирать ее размер.
- время, чтобы проверять прогресс.
- (RAS)

#### Замечание :

- Не делайте архивные файлы больше 2 Гбайт
- Не делайте архивные файлы пока идет копирование данных на диск.
- Пока идет копировании данных вы не можете изменять системную дату и время, выключить регистратор по средствам системы и вносить системные изменения при помощи RAS
- При создание диска с данными скорость записи всех камер снижается до 1 кадра в секунду.
- Не используйте не лицензионные диски для копирования данных так как есть большая вероятность повреждения CD привода.
- полнительных устройств) перезагрузите регистратор и восстановите данные копирования.

#### **MEHIO LOAD DEFAULT SETUP**

Load Default Setup – восстановление настроек меню по молчанию (заводские установки)

Замечание : Восстановление настроек меню не восстанавливает время и дату регистратора.

КОНФИГУРАЦИЯ

Вы можете использовать другие функции на DVR тогда как видео копируется. Для того, чтобы делать это, выделите кнопку Close и нажимайте кнопку. Вы можете возвращать на экран Clip Copy в любое

Для просмотра копированных файлов вы можете воспользоваться системой удаленного управления

Не отключайте USB носители при копирование на них копий данных это может привести к повреждению как самих устройств так и данных. При возникновение проблем с копированием (отключение до-

#### **MEHIO LOAD / SAVE SETUP**

Вы можете загружать или сохранять настройки регистратора.

Для сохранения настроек регистратора вам необходимо сохранить файл конфигурации на USB носители задать имя файла (\*.cfg) .Для загрузки файла настроек необходимо выделить Load – File Name нажать кнопку ↔ На картинке ниже показано меню сохранения / загрузки файла настроек регистратора. Верхняя часть меню содержит информацию о загрузке файла настроек нижняя о сохранение.

#### Замечание :

- Даже после загрузки файла параметров сохраняются следующие параметры : Date/Time(дата/время), Time Zone(временная зона) and Daylight Saving Time(время).
- Если вы загрузили файл настроек без сетевых настроек то они не меняются, если с ними то меняются.

Для того, чтобы сохранять текущую обстановку, подключите устройство USB к DVR. Выделите Save - File Name и нажимайте кнопку ↔ Виртуальная клавиатура позволяет Вам, чтобы вводить файловое имя. Выбор Save сохранит течению установочные параметры DVR в .cfg файловом формате на устройстве USB.

| Load/Sa | ave Setup |                       |      |
|---------|-----------|-----------------------|------|
| Load    |           |                       |      |
|         | File Name |                       | Load |
|         | [         | Include network setup |      |
|         |           |                       |      |
| Save    |           |                       |      |
|         | File Name |                       | Save |
|         |           |                       |      |
|         |           | Close                 |      |

#### **MEHIO CLEAR ALL DATA**

Это меню отвечает за удаление всех записей на регистраторе.

Замечание : Удаляет все записанные данные на регистраторе!

# 4. ОПЕРАЦИИ

В этой главе учитывается то что ваш регистратора уже установлен и настроен. Если нет то вернитесь к главе 2 и 3.

Элементы управления DVR's подобные VCR. Как и VCR, основные функции записываются и прогон видео. Тем не менее, у вас есть значительно большее управление над записью и прогоном видео. Вы можете установить, что запись расписаний основывалась вовремя дня и дня недели. DVR Позволяет Вам, чтобы просматривать записанное видео, использовавшее более умные инструментальные средства чем тот ступный с VCRs. Дополнительный DVR представляет, что не доступны с VCRs - дистанционный контроль и просмотр и запись видео в то же самое время Вы наблюдаете прежде записанное видео. DVR Действует даже когда никакой жесткий дисковод не установлен. В этом случае, записывающем, воспроизведение и любые процессы, которые имеют доступ к жесткому дисководу не поддерживаны. Вы можете только рассмотреть живое видео, устанавливать системные установочные параметры, которые - не имело отношение к жесткой операции дисковода. Также устройство может быть связано RAS Watch или через Ethernet или модем.

Настройки панели в главе 3 — конфигурация.

### 4.1 TURNING ON THE POWER (ВЫКЛЮЧЕНИЯ ПИТАНИЯ)

Когда вы установили и настроили регистратор то он готов в записи, подробнее читайте в главе 3. Устройству требуется примерно 60 секунд для загрузки. При выключение через меню DVR выключает питание с дисков, для избегания их повреждения.

### 4.2 MEHIO LIVE MONITORING

Как только DVR завершит свой процесс инициализации, это начнет показывать живому видео на прилагаемом мониторе и живом звуке прогона через прилагаемого докладчика. По умолчанию режим должен отображать 4 камеры сразу. Неотложная любая кнопка камеры заставит камеру, чтобы отображать полный экран. Это отображает живое видео и играется живой звук пока пользователь не введет другой режим.

Нажимать кнопки QUAD/SEQ переключается между четверкой (2х2) дисплейным способом способа и последовательности.

Неотложный кнопка ENTER в способе Live Monitoring заморозит текущий образ на экране пока Вы не нажмете кнопку снова. Экранные показы \*.

DVR Может быть установлен, чтобы отображать обнаруженное видео события на полном-экране на мониторе в течение инициализировать время задержки когда есть Event. Видео самого низкого номера камеры среди камер связанных обнаруженным сенсором события будет отображено, и DVR возвращается в предшествующий экранный формат после события, проверяющего время задержки. Пока проверка события активизирована, проверка для всех других последующих событий будет проигнорирована. Нажимая индивидуальную кнопку камеры или кнопка QUAD/SEQ в течение события, проверяющего выпускает текущую проверку события и отображает выбранную камеру или возврат в предшествующий экранный формат.

DVR Отобразит текст-в данных если есть любой текстовый ввод в течение живой проверки. Текст-в информации отобразится в образе.

**Замечание :** The text-in displays only in full screen.

#### ОПЕРАЦИИ

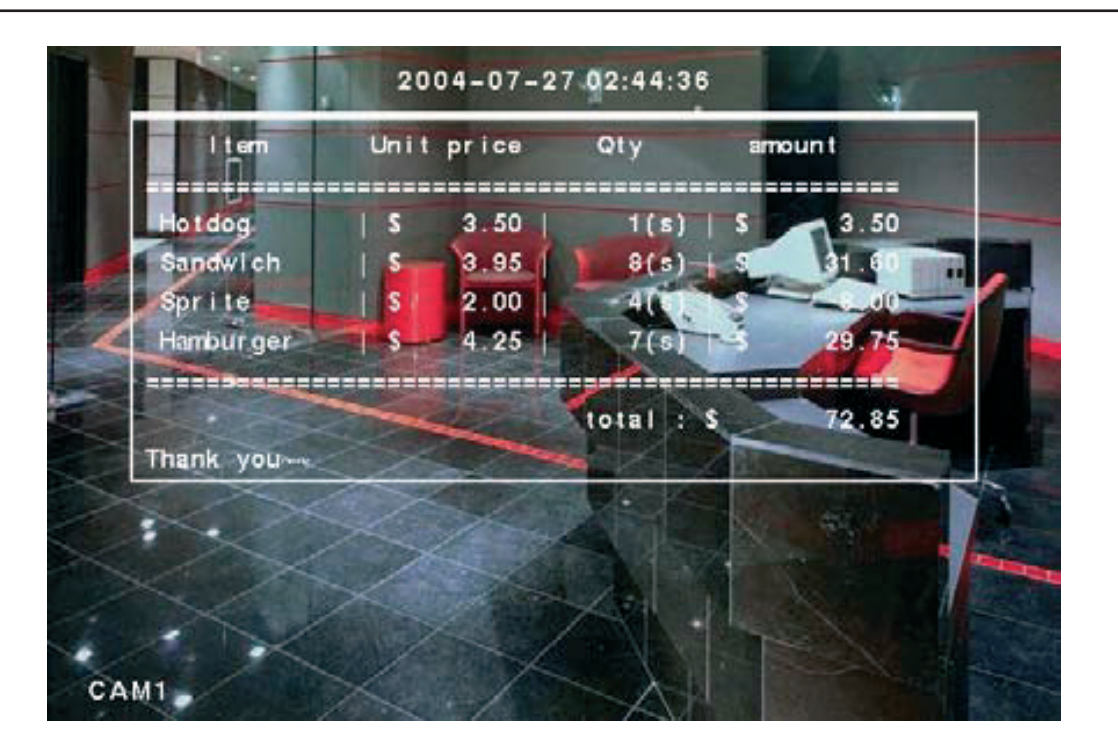

#### PTZ MODE

DVR Будет Управлять камерами с Pan, Tilt и возможностями Zoom. Нажимать кнопки PTZ вводит способ PTZ. Вы можете управлять камерой, использовавшей передние панельные управляющие кнопки или установкой инициализируется. Нажмите кнопки стрелы, чтобы промывать влево и вправо и наклонять камеру вверх и вниз. Используйте CAMERA 1 и CAMERA 2, чтобы изменять размер окна или гудеть. CAMERA 3 и CAMERA 4 может быть использован, чтобы фокусировать образ

**Замечание :** Когда DVR - в режиме PTZ, белая линия отобразится вокруг изображения. Вы не можете войти в режим PTZ когда выбранная камера - выключена, потеряла или была установлена на Covert.

Кнопка MENU в способе PTZ отображает экран PTZ Menu. Установите характеристику, которую вы хотите управлять выбрав это из меню. Посмотрите инструкции изготовителя камеры для соответствующих установочных параметров. В зависимости от спецификации камеры, некоторые характеристики могут быть не доступны.

- Set Preset Установить назначенное положение камеры.
- Quit Закрыть меню.

### Set Preset (Установить назначенное положение камеры)

Как только вы уставновили нужное положение камеры вы можете его сохранить. Выберитесь Set Preset в PTZ Menu. Выберитесь число, которое Вы хотите назначить на инициализировать и нажимать кнопку. Используйте виртуальную клавиатуру, чтобы вводить инициализировать имя и вводить кнопку снова, чтобы сохранять как инициализироваться.

### **Preset View**

Если вы уже установили Preset для камеры вы всегда сможете к ним обращаться. Для этого нажмите QUAD/SEQ и откроется меню Preset View. Выберете желаемый Preset.

| Set Speed      |  |
|----------------|--|
| Auto Panning   |  |
| Tour           |  |
| Pattern        |  |
| Device Menu    |  |
| Light          |  |
| Pump           |  |
| Wiper          |  |
| Power          |  |
| Aux            |  |
| Move to Origin |  |
| Quit           |  |

PTZ Menu

Set Preset

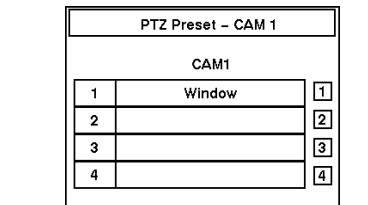

PTZ Apply – CAM 1 CAM1 1 Window 1 2 2 3 3 4 4

### DIGITAL ZOOM MODE (РЕЖИМ УВЕЛЕЧЕНИЯ)

Вы можете ввести Digital Zoom Mode нажимая кнопку PTZ в режиме PTZ. Когда устройство PTZ не установлено, нажимая кнопку PTZ вы сможете включить Digital Zoom Mode.

**Замечание :** Вы не можете перейти в режим Digital Zoom если камера выключена или находиться в режиме Covert.

Как только вы включете Digital Zoom, появится яркий прямоугольник на экране. Он указывает область, которая можно увеличить. Переместите позицию этого прямоугольника, использовавшего кнопки стрелы и нажимайте кнопку, чтобы расширять эту область. Показы на расширенном экране. Кнопка PTZ снова возвращает DVR в режим Live Monitoring.

### 4.3 RECORDING VIDEO (ЗАПИСЬ ВИДЕО)

Как только вы установили DVR, следующее за инструкциями в Chapter 2 - Installation, это готовое записаться. Если Вы не изменяете установку, DVR записывает видео и продолжит записывать пока жесткий дисковод не будет полным. Заводское умолчание - Stop когда жесткий дисковод полный. DVR Может быть установлен, чтобы продолжать записывать (Overwrite) как только жесткий дисковод будет полным. Это делает с помощью записи по верх старого видео.

Возможно, вы захотите изменить установки записи вашего DVR для этого подробнее смотрите Chapter 3 - Configuration для подробных описаний выборов записи.

**Замечание :** When the DVR is recording video, the REC LED on the front panel is lit and a red dot appears on the monitor.

Although you have set time-lapse or event recording, pressing the PANIC button activates panic recording, so the DVR will record video regardless of the time-lapse or event recording schedule. Press the button again to release the panic recording.

**Замечание :** When the DVR is in the panic recording mode, a white appears in the red dot which indicates the DVR is recording, and the REC LED on the front panel flickers.

### 4.4 RECORD AUDIO (ЗАПИСЬ ЗВУКА)

Если DVR был установлен, чтобы записывать звук, то запись звук пойдет совместно с видео.

Замечание : Убедитесь, что ваше законодательство позволяет вам проводить запись звука.

### 4.5 PLAYING RECORDED VIDEO (ПРОСМОТР ЗАПИСАННОГО ВИДЕО)

Как только видео записано, вы можете просмотреть запись, используя кнопки стрелки. При прогоне видео впервые, DVR отобразит наиболее последний образ. При прогоне видео последующего времени, DVR начнет играться видео из последнего восстановленного образа.

При прогоне видео, DVR отобразит текст-в данных если есть любой текстовый ввод. Текст-в информации отобразится в образе.

Замечание : Text-in отображается только при полной развертке.

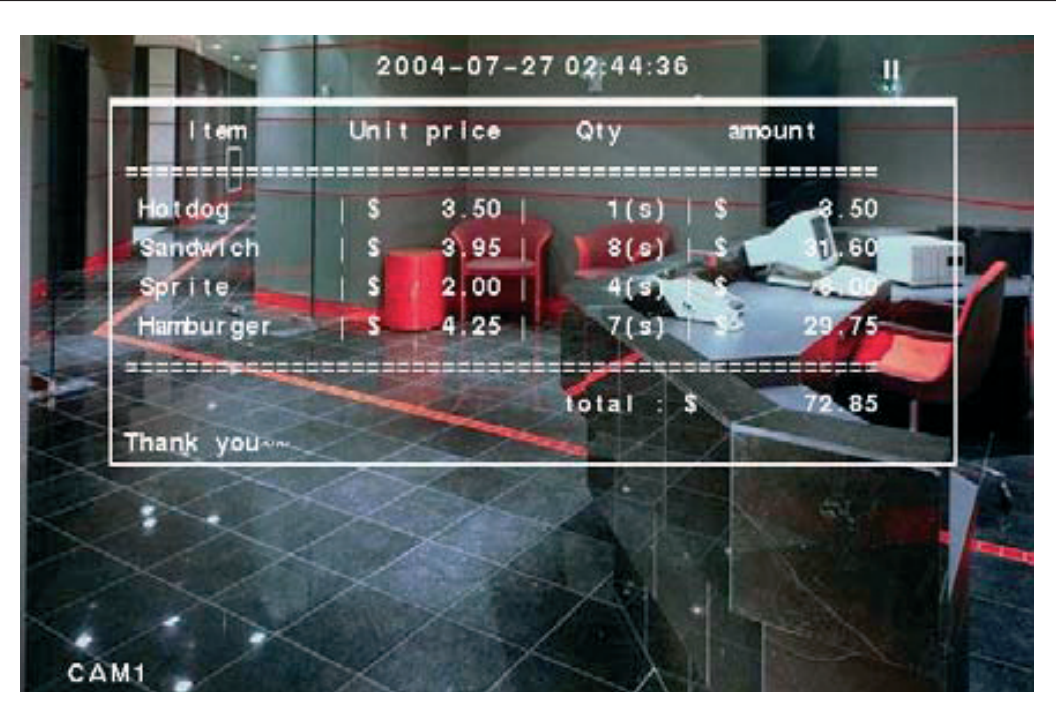

#### **ARROW BUTTONS (СТРЕЛКИ)**

▲ Левая стрелка указывает скорость видео при просмотре. Несколько нажатий на кнопку приводят к увеличению скорости: ◀◀, ◀◀◀ и ◀◀◀◀ .

▶ Правая стрелка указывает скорость видео при просмотре. Несколько нажатий на кнопку приводят к увеличению скорости: ▶▶, ▶▶▶ и ▶▶▶▶

▶ После включения паузы кнопкой ENTER/PAUSE, нажмите эту кнопку для перехода к следующему кадру вправо.

■После включения паузы кнопкой ENTER/PAUSE, нажмите эту кнопку для перехода к следующему кадру влево.

Замечание : Способ воспроизведения записи может быть защищен паролем.

#### ENTER BUTTON (ВВОД)

Нажатием кнопки ENTER/PAUSE вы можете остановить запись.

#### САМЕRA BUTTONS (1 ТО 4) (ВЫБОР КАМЕРЫ)

Для отображения камеры в полную развертку (выбор от 1 до 4 камеры)

#### **QUAD/SEQ BUTTON**

При просмотре записи вы можете менять формат экрана нажатием этой клавиши.

#### SHUTTLE RING

#### **JOG DIAL**

Jog Dial Функционирует когда видео воспроизведения остановиться. Поворачивая бегать абонента по часовой стрелке, Вы можете воспроизводите видео вперед образ--образом. Поворачивая против часовой стрелки, вы воспроизводите видео назад образ--образом.

**Замечание :** При игральном записанном видео в максимальной скорости с очень высоким качеством образа, воспроизведение записанного звука может прерываться. Пользователь не может изменить системную установку из удаленного участка в режиме Playback.

#### DIGITAL ZOOM PLAYBACK MODE

Вы можете ввести способ Digital Zoom Playback нажимая кнопку PTZ в способе Playback. Как только Вы нажмете кнопку PTZ в способ воспроизведения, образ останавливается и яркий небольшой прямоугольник появится на экране. Этот прямоугольник указывает область, которая нужно расширяться. Переместите позицию прямоугольника используя кнопки стрелы и нажимайте кнопку, чтобы расширять эту область. Расширенный экран отображается. Нажимать кнопки PTZ снова выпускает способ Digital Zoom Playback и возвращается в способ воспроизведения.

Замечание : Вы не можете увеличть часть изображения если ваша камера находится в режиме Covert.

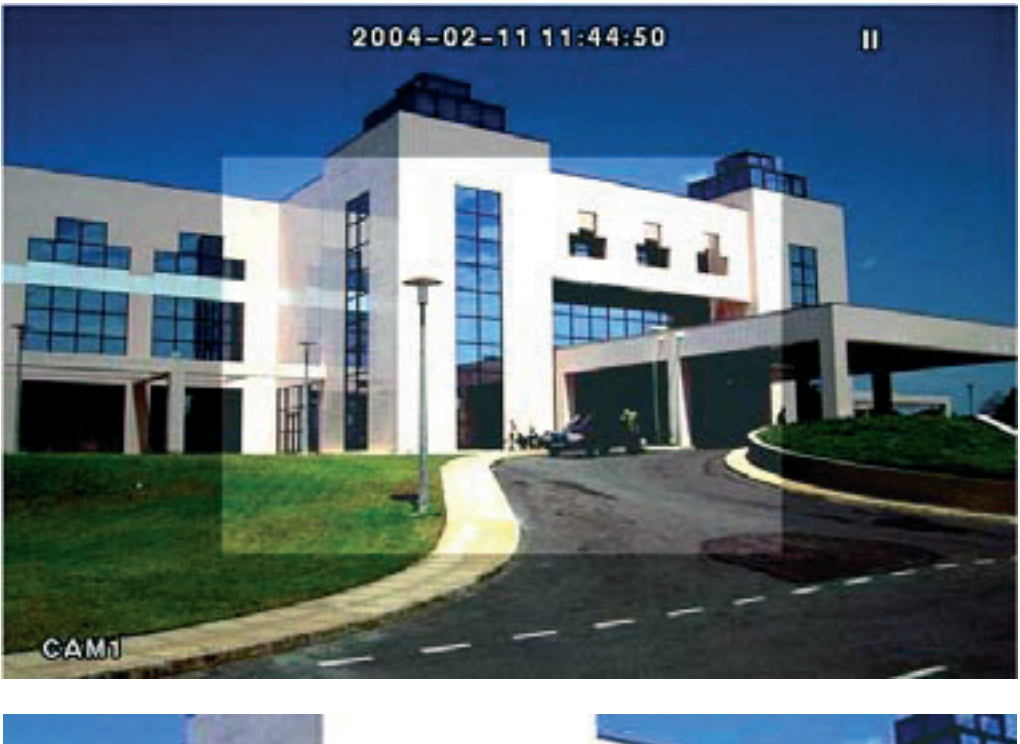

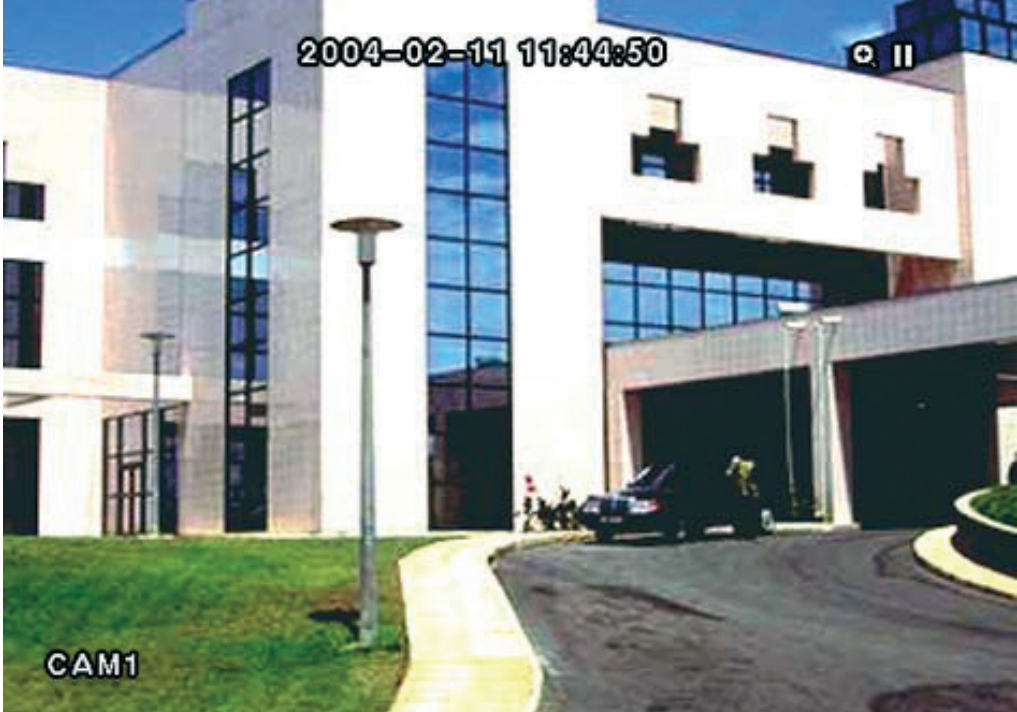

### 4.6 SEARCHING VIDEO (МЕНЮ ПОИСКА)

Нажав кнопку MENU при просмотре записи вы войдете в меню Search Menu.

- Go to the First Отобразить первую запись.
- Go to the Last Отобразить последнею запись.
- Date/Time Search... Поиск по дате и времени.
- Calendar Search... Поиск по календарю
- Event Search... Выбор виде по журналу событий
- Text-In Search... Поиск по тексту
- Сlip Сору... Копировать части записи.

#### DATE/TIME SEARCH

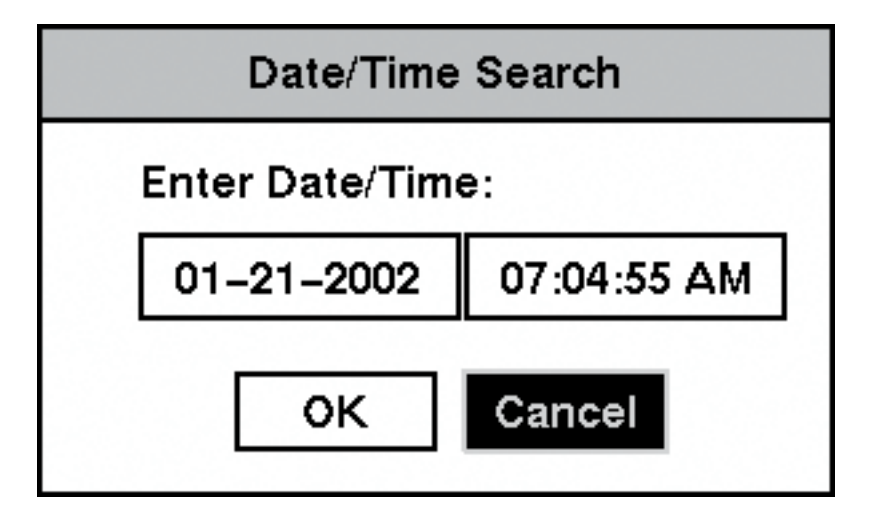

Переместите курсор над датой и нажимайте кнопку. Отрегулируйте числа используя кнопки стрелы или Jog Dial. Как только Вы установили дату, которую Вы хотите поискать видео, нажмите кнопку Переместите курсор временем и нажимайте кнопку. Отрегулируйте числа используя кнопки стрелки или Jog Dial. Как только вы ввели время, по которому хотите поискать видео, нажмите кнопку Как только вы установили дату и время, которые вы хотите поискать, выделите кнопку OK и нажимайте кнопку. Выбранная дата и время отобразится. (Если никакое видео не было записано в выбранном времени, чистый экран отобразится.) Кнопки стрелки, Jog и Shuttle могут теперь использованы

#### **CALENDAR SEARCH**

Бар времени отобразится внизу календаря. Часы, в которых видео было записано, будет выделен синим. Выделите зону времени и выбирайтесь время, используя кнопки стрелки.

**Замечание :** The time bar is in one-hour segments. If a segment is highlighted, it means that some video was recorded during that hour. However, it does NOT mean video was recorded for the entire hour.

Как только вы установили дату и время, которые вы можете искать, выделите кнопку GO и нажимайте кнопку. Выбранная дата и время отобразится. Кнопки стрелки, Jog и Shuttle могут теперь использованы, чтобы просматривать видео.

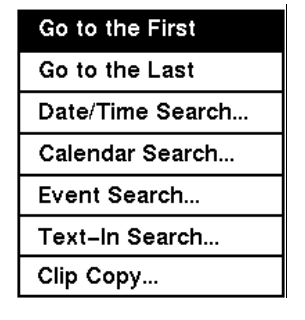

#### Calendar Search

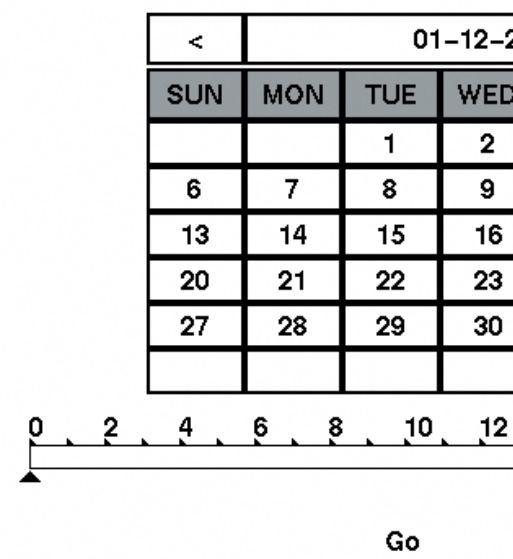

#### **EVENT SEARCH**

| _ |         |            |       |
|---|---------|------------|-------|
|   | Event L | .og        |       |
|   | No.     | Туре       | Title |
|   | 4       | Alarm In 1 |       |
|   | 3       | Alarm In 1 |       |
|   | 2       | Alarm In 1 |       |
|   | 1       | Alarm In 1 |       |
|   |         |            |       |
|   |         |            |       |
|   |         |            |       |
|   | 4       |            |       |
|   |         |            | Clos  |

DVR Поддерживает файл событий всякий раз, когда порт Alarm Input активизирован. Экран Event Log отображает этот список. Выделите событие, для которого вы хотели бы видеть видео.

Кнопка извлечет видео события и отображает первый образ события. Кнопка стрелки начнет играться видео сегмент «события». Нажимать кнопки ENTER/PAUSE останавливается видео, и нажимая кнопку снова возвращается в живую проверку. Вы можете также сузить ваш поиск события выбираясь Query кнопка и устанавливая новое условие поиска.

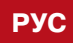

ОПЕРАЦИИ

| 200        | 02     |     | >   |  |  |
|------------|--------|-----|-----|--|--|
| >          | THU    | FRI | SAT |  |  |
|            | 3      | 4   | 5   |  |  |
|            | 10     | 11  | 12  |  |  |
|            | 17     | 18  | 19  |  |  |
|            | 24     | 25  | 26  |  |  |
|            | 31     |     |     |  |  |
|            |        |     |     |  |  |
| 2 4 6 8 10 |        |     |     |  |  |
| (          | Cancel |     |     |  |  |

|   | Date/Time              |
|---|------------------------|
|   | 12-04-2001 09:48:05 AM |
|   | 12-04-2001 09:47:55 AM |
|   | 12-04-2001 09:47:45 AM |
|   | 12-04-2001 09:47:35 AM |
|   |                        |
|   |                        |
|   |                        |
|   | Query                  |
|   |                        |
| 9 |                        |

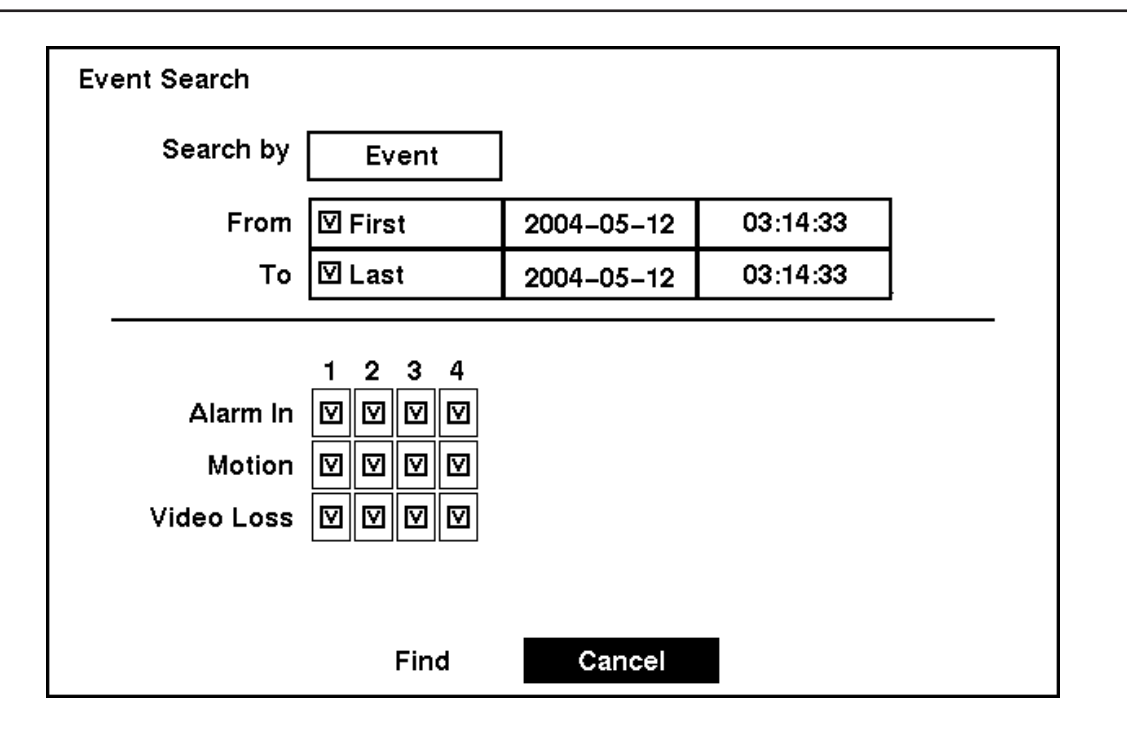

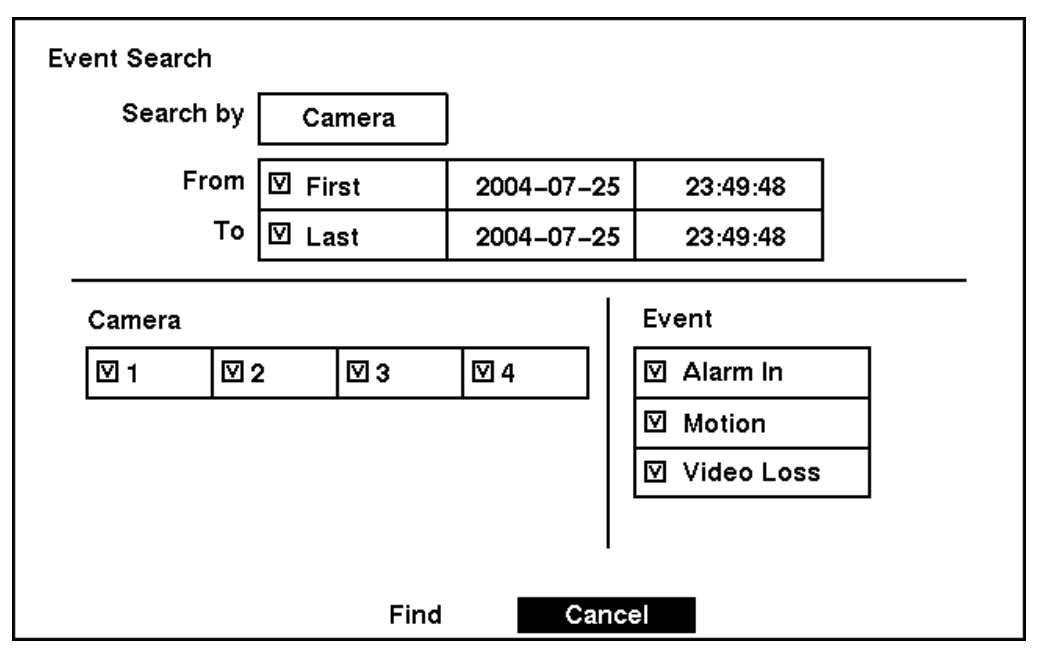

- Выделите Search и нажимайте кнопку, чтобы переключаться между Event и Camera. Вы можете поис-٠ кать видео от первого до последний раз записавшее образы, или вы можете установить начало и останавливать время и даты.
- Когда Вы выбираете Search Camera, выберитесь целевые опции камер и события.
- Когда вы выбираете Search Event, выберитесь опции события для каждого устройства.
- Как только Вы установили ваши желаемые условия поиска, выделите Find и нажимайте кнопку -, чтобы ٠ отображать результаты поиска в экране Event Log. Выбор Cancel выходит из экрана не сохраняя изменения.

#### **TEXT-IN SEARCH**

|     | -          |     |
|-----|------------|-----|
| No. | Туре       | lit |
| 4   | Text-In 1  | CAI |
| 3   | Text-In 1  | CAI |
| 2   | Text-In 1  | CAI |
| 1   | Text-In 1  | CAI |
| 4   | <b>A V</b> |     |
|     |            |     |
|     |            |     |

DVR Поддерживает файл событий всякий раз, когда есть Text Input. Экран Text-In Log отображает этот список. Выделите событие для которого Вы хотели бы видеть видео.

Кнопка извлечет видео события и отображает первый образ события. Кнопка стрелки начнет играться видео сегмент «текста-в» с текстом-в данных об образе. Нажимать кнопки ENTER/PAUSE останавливается видео, и нажимая кнопку снова возвращается в живую проверку.

Вы можете также сузить ваш поиск события выбираясь Query кнопка и устанавливая новое условие поиска.

Text-In Search From **⊡**First ⊠Last То Camera ☑ 1 ☑ 2 □ Case Sensitive Load Query Name Comp. Start

Вы можете поискать видео от первого до последний раз записавшее образы, или Вы можете установить начало и останавливать время и даты.

- Выберитесь целевые камеры, чтобы искать текст-в данных.
- Case Sensitive включен, DVR различается между верхними и письмами верхнего регистра.

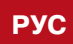

ОПЕРАЦИИ

|   | 방법 이상, 전, 것은 것은 소문이 있는 것을 것을 것이다. |
|---|-----------------------------------|
|   |                                   |
|   | Date/Time                         |
|   | 2004-07-04 09:48:05               |
|   | 2004-07-04 09:47:55               |
|   | 2004-07-04 09:47:45               |
|   | 2004-07-04 09:47:35               |
|   |                                   |
|   |                                   |
|   |                                   |
|   | Query                             |
|   |                                   |
|   |                                   |
| е |                                   |

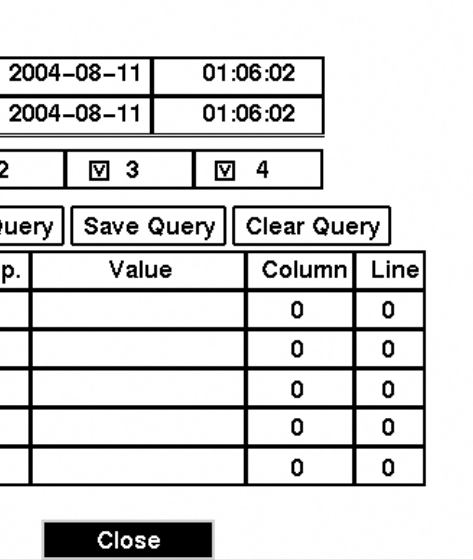

Выделите блока Case Sensitive и нажимайте кнопку -, чтобы переключаться между On и Off. Если блок

- Выделите блока Load Query и нажимайте кнопку чтобы загружать сохраненные установочные параметры Query.
- Выделите блока Save Query и нажимайте кнопку чтобы сохранять течению установочные параметры Query. Введите название для текущей опции Query используя виртуальную клавиатуру.
- Выделите блока Clear Query и нажимайте кнопку чтобы удалять текущие установочные параметры Query.
- Выделите блока Name и вводите текст, чтобы искать используя виртуальную клавиатуру.
- Выделите блока Comp. и вводите оператора сравнения используя виртуальную клавиатуру.
- Выделите блока Value и вводите величину сравнения, использовавшую виртуальную клавиатуру.

#### Замечание :

- The Column и Line может быть использован для более специфического поиска текста-в данных. Стол-• бец указывает позицию каждой индивидуальной категории, и Line указывает линию где категория расположена. Измените число Column и Line выделяя это и используя Up и кнопки стрелки Down, чтобы увеличивать и уменьшать число.
- Enter AND или OR в блоке под отправляющийся в более специфический текст-в поиске данных.

Как только Вы установили ваши желаемые условия поиска, выделите Start и нажимайте кнопку, чтобы отображать результаты поиска в экране Text-In Log. Выбор Close выходит из экрана и возвращается на предшествующий экран.

# ПРИЛОЖЕНИЕ А

### ПОДКЛЮЧЕНИЕ ЖЕСТКОГО ДИСКА ЧЕРЕЗ USB ПОРТ

### ПОДГОТОВКА USB-IDE ЖЕСТКОГО ДИСКА В WINDOWS 2000 (ПОДГОТОВКА ДИСКА В WINDOWS XP. АНАЛОГИЧНА.)

- 1. Подключите ваш USB диск к компьютеру.
- 2. Включите ваш компьютер.
- 3. Иконка USB отображается на вашем компьютере.
- жесткий дисковод USB-IDE, использовавший формат FAT32.
- область жесткого дисковода USB-IDE. Затем, щелкните Create Partition
- 6. Создайте раздел в формате FAT32 файловой системе

Замечание : Максимальный размер раздела доступный для DVR равен 32 Гбайтам

- 7. После выполненных операций отключите диск от компьютера использую безопасное отключение.
- Подключите диск к DVR.

### ПОДГОТОВКА USB ДИСКА В СИСТЕМЕ WINDOWS 98 (ПОДГОТОВКА ДИСКА В СИСТЕМЕ WINDOWS МЕ АНАЛОГИЧНА С WINDOWS 98.)

- 1. Подключите USB носитель к компьютеру
- 2. Включите компьютер
- 3. Вам необходимо установить драйвера вашего USB носителя (для это вам необходимо ознакомиться с инструкцией которая прилагается к вашему носителю).
- ровать его в формат FAT 32.
- 5. Для форматирования вам необходимо кликнуть правым щелчком мыши на диске и выбрать из меню команду формат.
- 6. Отключите USB устройство от компьютера
- 7. Подключите его к DVR

ПРИЛОЖЕНИЕ А

4. Если жесткий дисковод USB-IDE разделен или имеет данные, он появится в My Computer как жесткая иконка дисковода. Проверьте файловую систему правым щелчком на иконке и проверке под Properties > General > File System. Если файловая система является форматом NOT FAT32, > отформатируйте

5. Если жесткий дисковод USB-IDE не разделен, пойдите на Administrative Tools в Control Panel и запускайте Computer Management. Откройте Disk Management в Storage и право щелкает освобожденную

4. В Моем компьютере появится новый диск. Это будет ваш USB носитель. Вам необходимо отформати-

# ПРИЛОЖЕНИЕ Б - РЕШЕНИЕ ПРОБЛЕМ

| Проблема                                                                                                    | Пути решения                                                                                                    |
|----------------------------------------------------------------------------------------------------|----------------------------------------------------------------------------------------------------|
| Нет питания                                                                                                 | <ul><li>Проверьте целостность питания</li><li>Проверьте мощность питания.</li></ul>                                                                                                    |
| Нет видео сигнала                                                                                           | <ul> <li>Проверьте видео кабель и связи камеры.</li> <li>Проверьте видео кабель и связи монитора.</li> <li>Подтвердите, что камера имеет мощность.</li> <li>Установочные параметры линзы Контрольной камеры.</li> <li>Чек CVBS (установочные параметры ключа SVHS)/VGA</li> </ul>                                                                                                    |
| Видео сигнал слишком яркий                                                                                  | Если кабель приложен к разъему "Loop", убедитесь что подключено к правильно расторгнутому устройству.                                                                                                    |
| DVR не записывает                                                                                           | Если жесткий дисковод полный, Вы будете или нужно удалять видео или устанавливать DVR на Overwrite Mode.                                                                                                    |
| DVR сообщает об ошибки установки<br>записи: время записанного<br>сегмента позднее установленного<br>времени | DVR Автоматически восстановит время и дату устройства,<br>согласно времени и дате последнего записанного образа.<br>Если это - не правильное время и дата, восстановите время<br>и датируйте вручную. Если правильное время и дата более<br>раннее чем последний раз записанный образ, любое видео<br>с последующим временем и дата будет потерена при сбросе<br>правильного времени и даты. |

# ПРИЛОЖЕНИЕ В - ПОДКЛЮЧЕНИЕ ВЫХОДОВ

### **І/О ПОДКЛЮЧЕНИЕ ВЫХОДОВ**

| Al (1 to 4) | Тревожные входы 1 to 4 |
|-------------|------------------------|
| GND         | Земля                  |
| ARI         | Alarm Reset In         |
| NC          | Нормально закрытый     |
| С           | Общий                  |
| NO          | Общий                  |

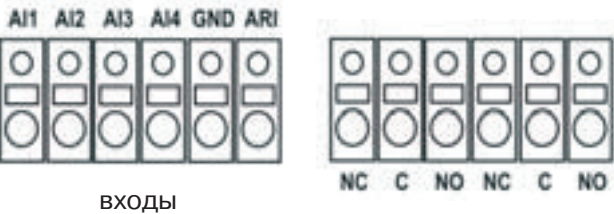

выходы

### RS485 ПОДКЛЮЧЕНИЕ ВЫХОДОВ

| Master Unit                                  | Slave Unit |  |  |
|----------------------------------------------|------------|--|--|
| $RX-/TX- \rightarrow To \rightarrow TX-/RX-$ |            |  |  |
| $RX+/TX+ \rightarrow To \rightarrow TX+/RX+$ |            |  |  |

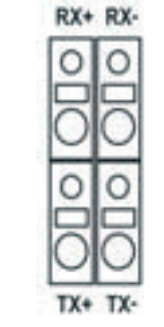

# ПРИЛОЖЕНИЕ Г — КАРТА ЭКРАНОВ

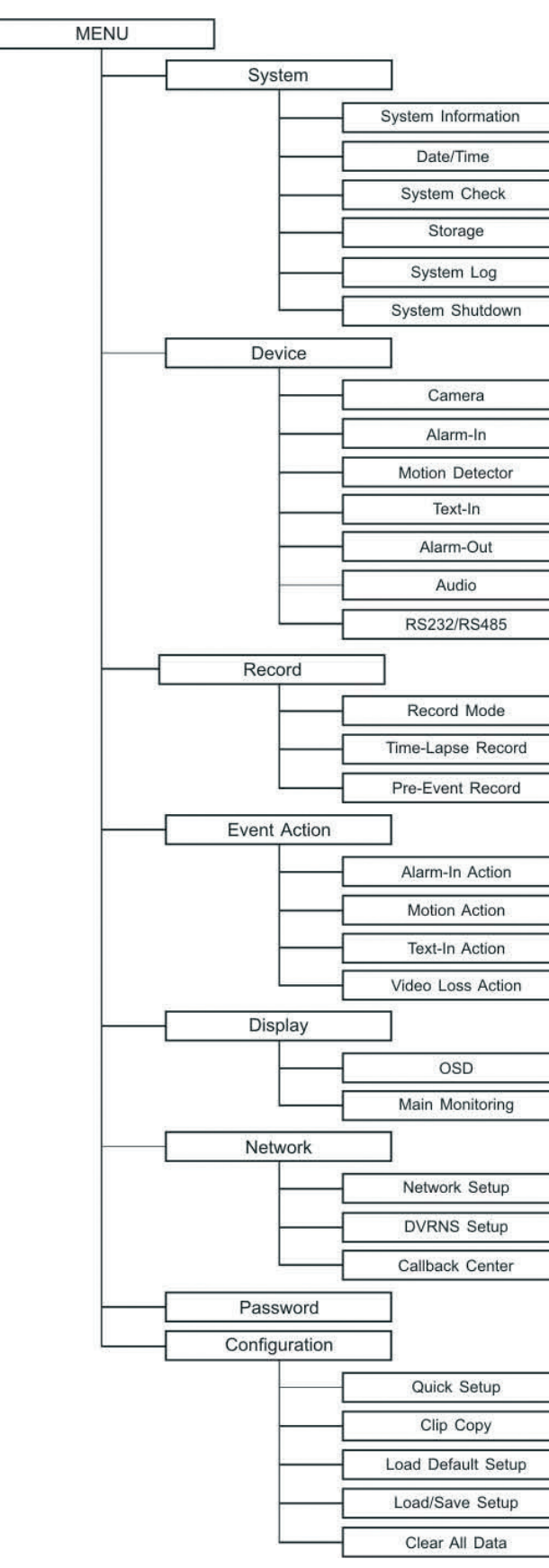

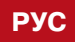

### ПРИЛОЖЕНИЕ Г

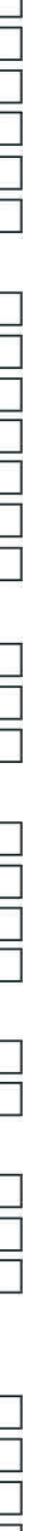

NDR-S2404 PH | 61

# ПРИЛОЖЕНИЕ Д - СПЕЦИФИКАЦИИ

| Видео                      |                                                                     |  |  |
|----------------------------|---------------------------------------------------------------------|--|--|
| Формат сигнала             | NTSC или PAL                                                        |  |  |
| Видео вход                 | 4 входа, 4 сквозных входа/ 75 Ом 1 В                                |  |  |
| Мониторный выход           | Один (BNC), 75 Ом 1 B/ SVHS: Один (Y/C)/ Аналоговый RGB: Один (VGA) |  |  |
| Разрешение                 | 720x480 (NTSC), 720x576 (PAL)                                       |  |  |
| Просмотр - Скорость записи | Standard: 120κ/c(NTSC), 100κ/c (PAL)                                |  |  |
| (кадр в секунду)           | High: 60к/с (NTSC), 50к/с (PAL)                                     |  |  |
| Входы/Выходы               |                                                                     |  |  |
| Тревожный вход             | 4 TTL, H3/HO программ, 4.3V threshold                               |  |  |
| Тревожный выход            | 2 выхода реле, треминал блок, H3& HO,<br>0.5A @ 125VAC, 1A @ 30VDC  |  |  |
| Alarm Reset Вход           | 1 TTL, терминал блок                                                |  |  |
| Звуковой сигнал            | 80дБ на 10 см                                                       |  |  |
| Сеть                       | 10/100 Base Ethernet, RS-232C для внешнего модема                   |  |  |
| Аудио вход                 | 4 лини                                                              |  |  |
| Аудио выход                | 1 лини                                                              |  |  |
|                            | Разъемы                                                             |  |  |
| Видео выход                | 4 BNC                                                               |  |  |
| Сквозной канал             | 4 BNC                                                               |  |  |
| Мониторный выход           | 1 BNC/ SVHS: 1 Y/C*/ Аналоговый RGB: 1 (VGA)                        |  |  |
| Аудио вход                 | 4 RCA вход                                                          |  |  |
| Аудио выход                | 1 RCАвыход                                                          |  |  |
| Тревожный                  | терминал блок                                                       |  |  |
| Alarm Reset в              | терминал блок                                                       |  |  |
| Ethernet порт              | RJ-45                                                               |  |  |
| RS-232C серийный порт      | DB9 (P)                                                             |  |  |
| RS-485 серийный порт       | 4 терминал блок                                                     |  |  |
| USB порт                   | 1 на панели (1.1)                                                   |  |  |
|                            | Диски                                                               |  |  |
| Primary диск               | ЕІDЕ диск (до 3)                                                    |  |  |
| Backup диск                | CD-RW привод/ USB диск или USB CD-RW привод                         |  |  |
|                            | Общее                                                               |  |  |
| Размеры                    | 430 x 88 x 355 мм                                                   |  |  |
| Bec                        | 8.0 кг                                                              |  |  |
| Вес в коробке              | 10.2 кг                                                             |  |  |
| Размер коробки             | 540 x 260 x 500 мм                                                  |  |  |
| Температура работы         | 5°С до 40°С                                                         |  |  |
| Влажность                  | 0% to 90%                                                           |  |  |
| Питание                    | 115–230 В~, 50/60Герц , 2А                                          |  |  |
| Одобрено                   | FCC, CE, CB, UL                                                     |  |  |

www.inf

### www.infinity-cctv.ru